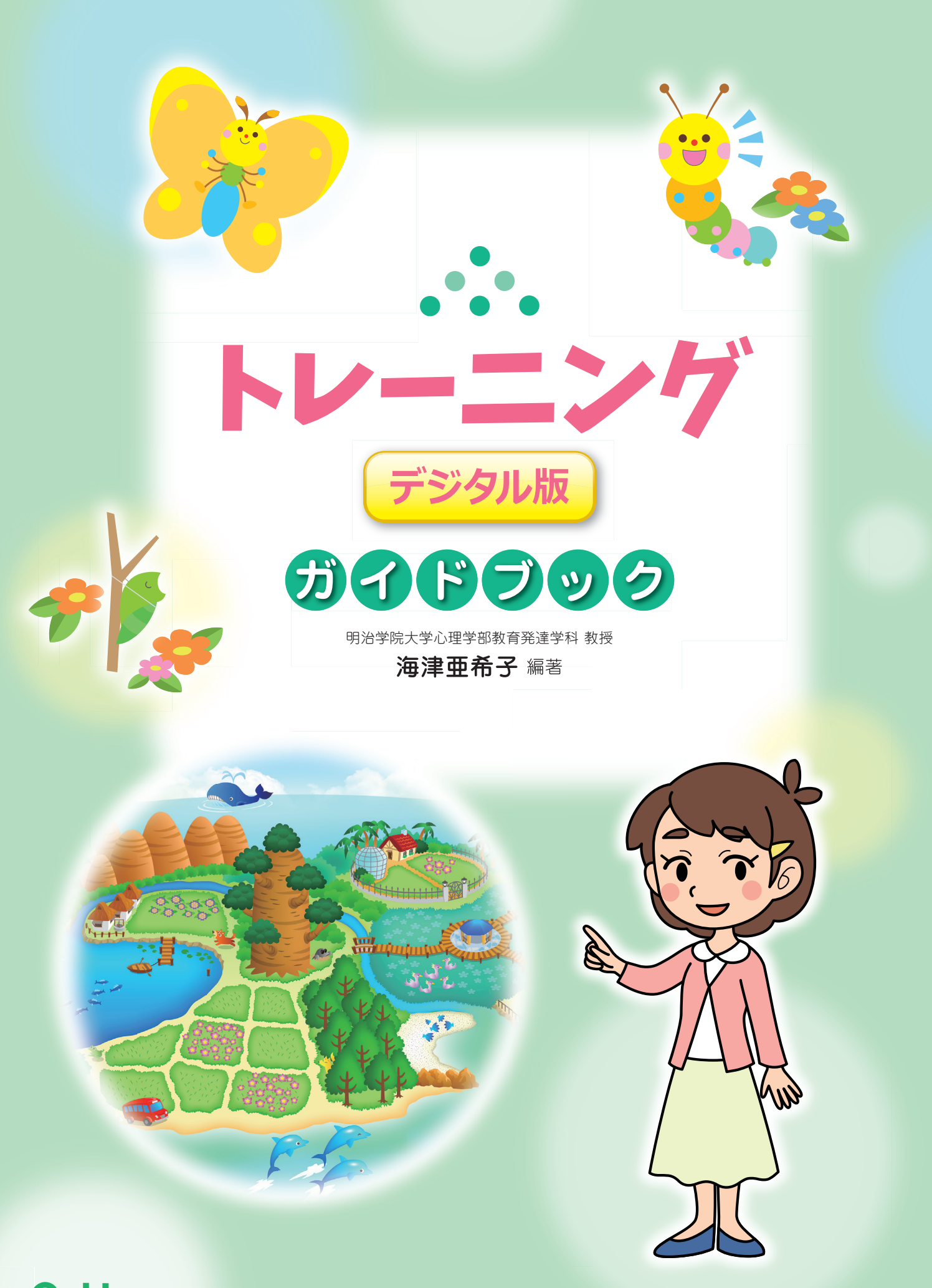

**Gakken** 

まなびポケット版 2024.05

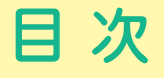

はじめに ------- 2 MIMデジタル版の特長 ------- 3

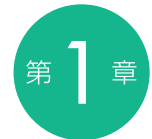

### 個別の配慮計画に基づく MIMデジタル版の活用方法

| 1 | ケース1 |  |
|---|------|--|
| 2 | ケース2 |  |
| 3 | ケース3 |  |
| 4 | ケース4 |  |
| 5 | ケース5 |  |

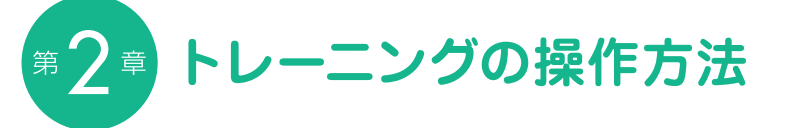

| 1  | トレーニングの始め方と終わり方         | 12 |
|----|-------------------------|----|
| 2  | ことば絵カード (特殊音節)          | 13 |
| 3  | 聴くトレーニング(特殊音節)          | 18 |
| 4  | 書くトレーニング(特殊音節)          | 20 |
| 5  | 促音トレーニング (特殊音節)         | 23 |
| 6  | さんかくシート(特殊音節)           | 25 |
| 7  | 総合トレーニング (特殊音節)         | 27 |
| 8  | ことばさがし (かたまり読み・語彙拡大)    | 29 |
| 9  | はやくちことば(かたまり読み・語彙拡大)    | 31 |
| 10 | これ,しっている? (かたまり読み・語彙拡大) | 33 |
| 11 | 総合トレーニング(かたまり読み・語彙拡大)   | 35 |
| 12 | キャラクターの成長について           | 37 |
| 13 | カルテ                     | 40 |
| 14 | 児童の「自習モード」              | 44 |
| 15 | 児童の学習履歴のクリア             | 47 |

#### はじめに

MIMデジタル版は, 平成26年度より文部科学省の委託(障害のある児童生徒の学習上の 支援機器等教材開発事業)を受け, 研究を行ってきた「読みにつまずきのある子ども向けア セスメント・指導モデルの開発」の成果をもとに作成されました。

開発にあたっては、MIMの実践を豊富に積まれている先生方をメンバーに迎え委員会を組 織し検討してきました。さらには、MIMデジタル版の実証協力校ならびに自治体のご協力に より、実際に使用して頂いたご意見をもとに改良を重ねてきました。

「多層指導モデルMIM 読みのアセスメント・指導パッケージ」が世に出て5年が経ちます。 その中で、多くの学校が抱える課題として、「読みにつまずきのある2ndステージや3rdステ ージ指導を要する子どもへの指導をいかに実施していくか」ということが挙げられました。本 来MIMでは、こうしたつまずきのある子どもへ指導効果を届けることこそ最大の目的としてい ますが、それらが成し遂げられずにいる現状が浮かび上がってきたのです。その背景には、指 導環境の問題(誰が、いつ、どこで、どのように指導にあたるのか)がありました。

今回, このMIMデジタル版を活用することで, そうした難しい課題を解決する一手になる のではないかと期待しています。先生が直接的に子どもに指導する部分と, 子どもがタブレッ ト端末等を活用し, 自分自身で学ぶことができる部分とを合わせることで, 2ndステージや 3rdステージ指導がより実施しやすくなると考えています。

ただし、「このデジタル版を子どもに渡せば読みの力が向上する」と考えるのは誤りです。 あくまでも、先生が子どもにまずは直接的に大切なポイントを伝え、子どもが理解を深める ために、「楽しく、繰り返し、学習する」ツールとしてデジタル版を活用してこそ、効果が見込 まれると考えています。

MIMデジタル版を使用する前に、まずは指導する側が、「様々なニーズのある子どもへ対応 すること」「つまずく前に支援すること」といったMIMの理念とともに、「特殊音節」を含めた 読みの流暢性の指導の重要さを認識することが不可欠です。

今回開発されたMIMデジタル版を単なる特殊音節の学習ツールとして使うか、それとも、 通常の学級における多層指導モデルMIMを実現させるための一部として使うかによって、該当 の子どもだけでなく、クラス全体の効果までも異なってくると考えます。

ぜひとも、より広く、より深い効果をめざし、多層指導モデルMIMを成就させる一つのツー ルとしてMIMデジタル版をご活用頂ければ幸いです。

最後になりますが、文部科学省の委託事業は平成28年度まで続きます。今後は、通常の 学級における多層指導モデルMIMの効果をより多くの学校で実感して頂けるよう、MIMのア セスメントであるMIM-PM(「めざせよみめいじん」)のデジタル化と、アセスメント結果をサ ーバーで履歴管理できるようなシステム開発に取り組んでいく所存です。これが実現できれば、 通常の学級の子ども一人ひとりの学びの様子を瞬時に把握でき、支援を必要としている場合 にはすぐにでも対応できる、質の高い指導提供の可能性が増すと考えています。

先生方が子どもたちの豊かな学びのために日々ご尽力されていることを想い, 今後とも研究 という立場から少しでもそのお手伝いができればと切に願っております。

2

2016年3月吉日 海津亜希子

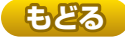

## MIMデジタル版の特長

- おもに2nd, 3rdステージ指導対象児童等の小集団・個別指導において,指導者の個別対応への時間等,指導環境の確保が難しいときでも,指導の提供を可能にします。具体的には,対象児童に対し,指導者による直接的な対応(説明)の後,デジタル版を活用した課題に挑戦することで,個々のつまずきに対応した学習を独学に近い形で実現することができます。
- ●児童にとっては「苦手」な課題であっても、「スモールステップで課題が設定されていること」 「解けない場合でも視覚化や動作化、音声化等、多感覚なヒントが用意され、必要に応じて用いることができること」「達成度が確認でき、モチベーションの向上が期待できる仕掛けが用意されていること(図1)」等、着実に課題が達成できるように導いていきます。
- MIM-PMのアセスメント結果に基づいた個別の配慮計画での児童のつまずきに合わせ,教 材を提示します。
- MIMデジタル版のメニュー画面の左側が、おもにMIM-PMのテスト①のつまずきに対応し たトレーニング(特殊音節トレーニング)、右側がMIM-PMのテスト②のつまずきに対応し たトレーニング(かたまり読み・語彙拡大トレーニング)で構成されています。(図2)

【図1】 トレーニングをクリアするごとに仮想の島に変化がおこります。

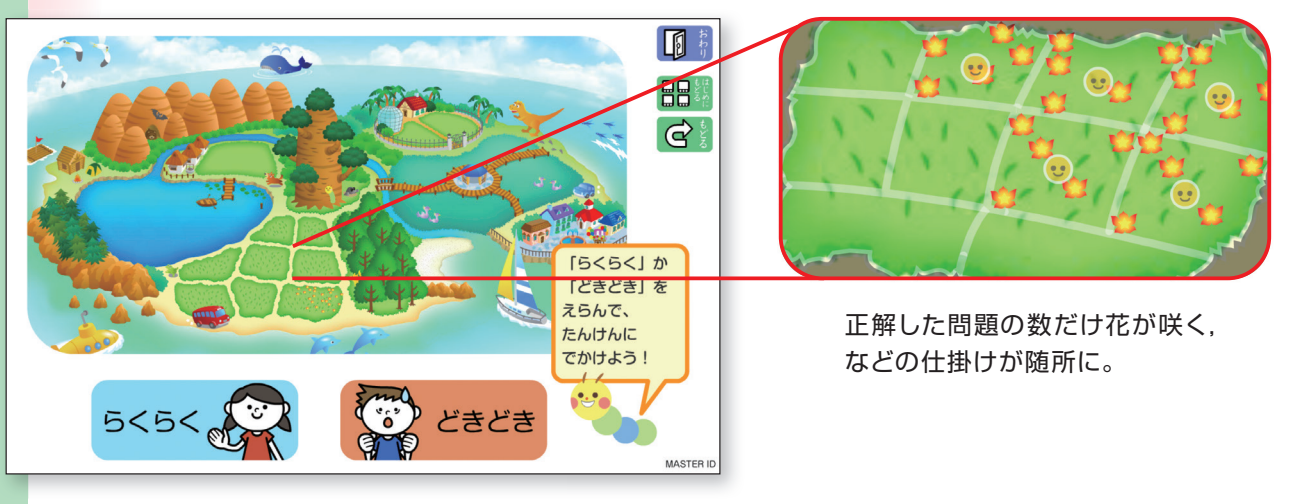

#### 【図2】 苦手なトレーニングを克服すると、キャラクターが成長します。

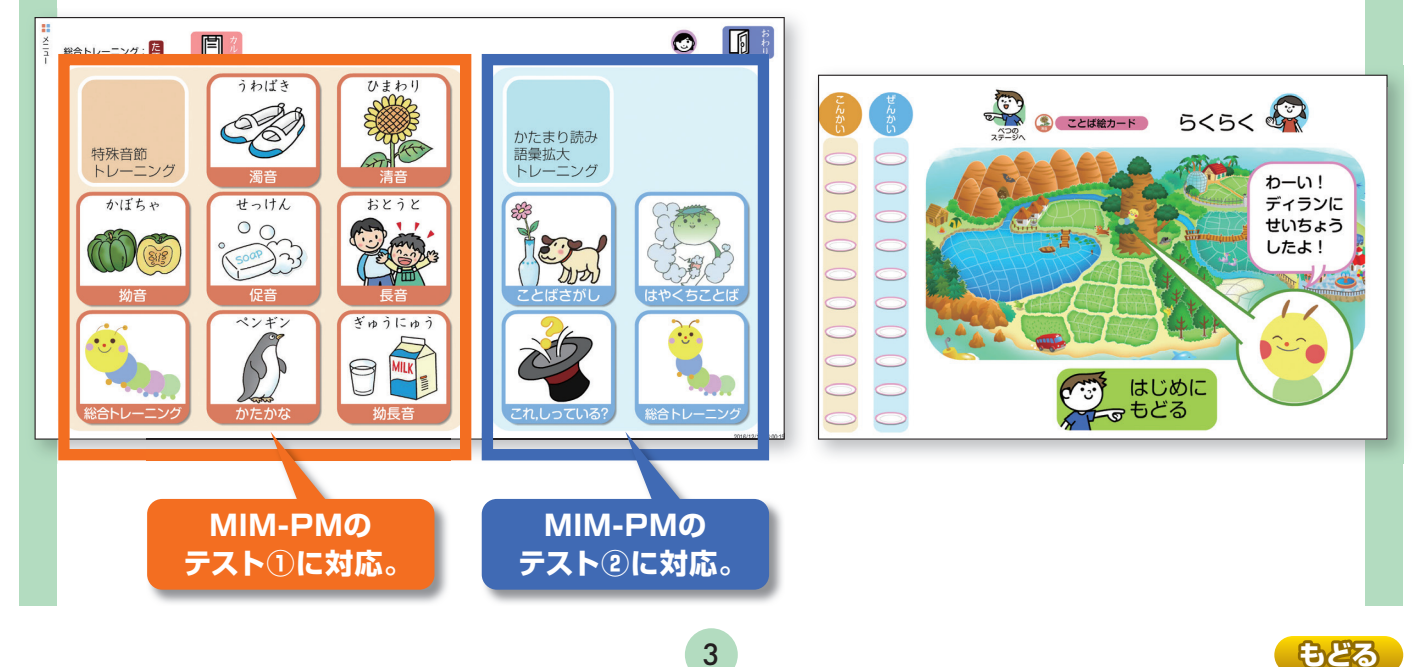

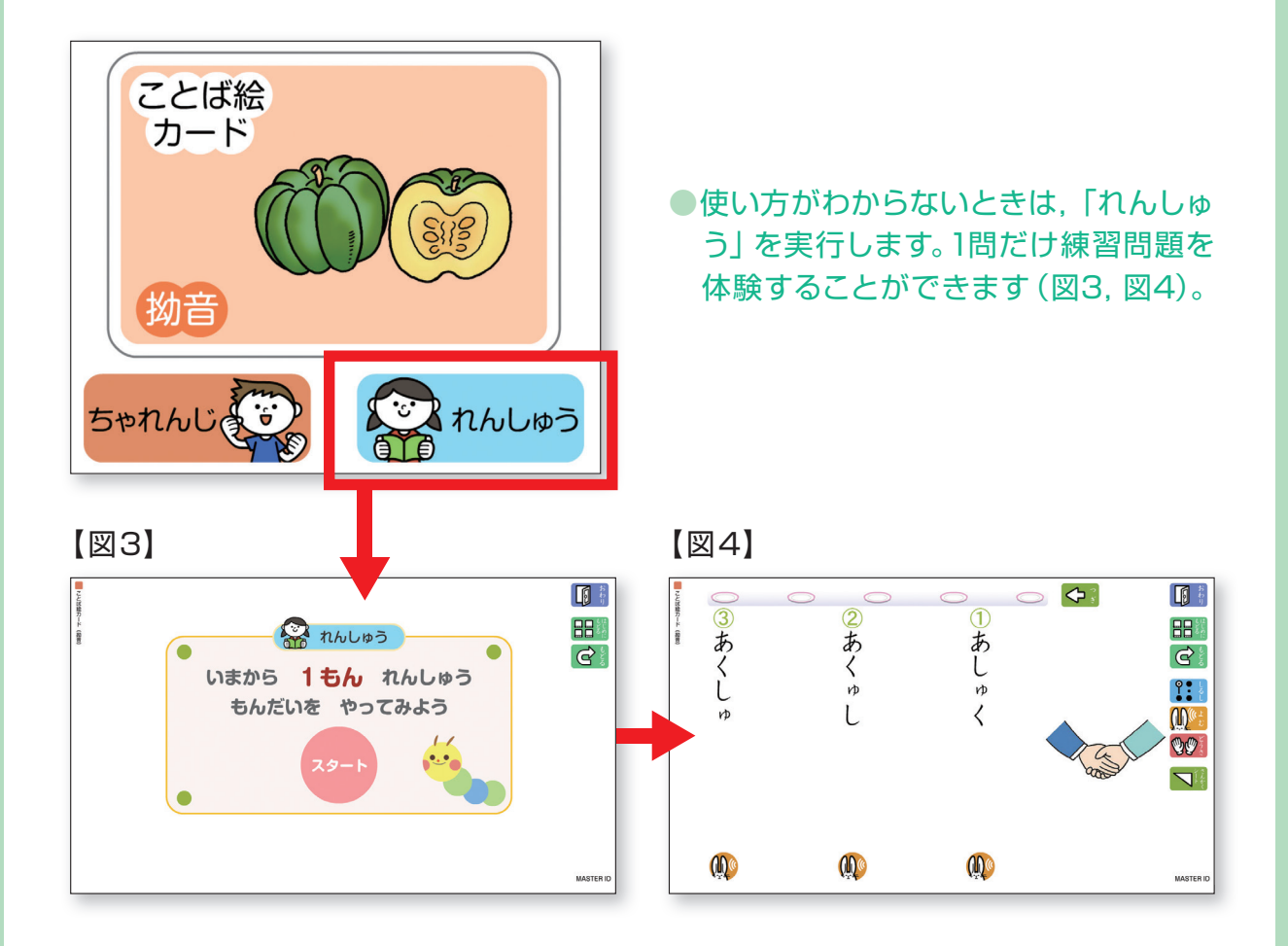

トレーニングの難易度は「らくらく」コースと「どきどき」コースに分かれています。
「どきどき」コースは主に1stステー

ジ指導対象のトレーニングで構成され ています。問題数が多く(10問×10 回)、読みの定着をめざします。

「らくらく」コースは主に2nd、3rd

ステージ指導対象のトレーニングで構 成されています。問題数は負担のない よう、少な目(5問×10回)に設定し ています。また、視覚化や動作化等に よる多感覚なヒントが用意されてお り、特殊音節表記ルールの確認や確 実な習得をめざします。 (図5)

【図5】

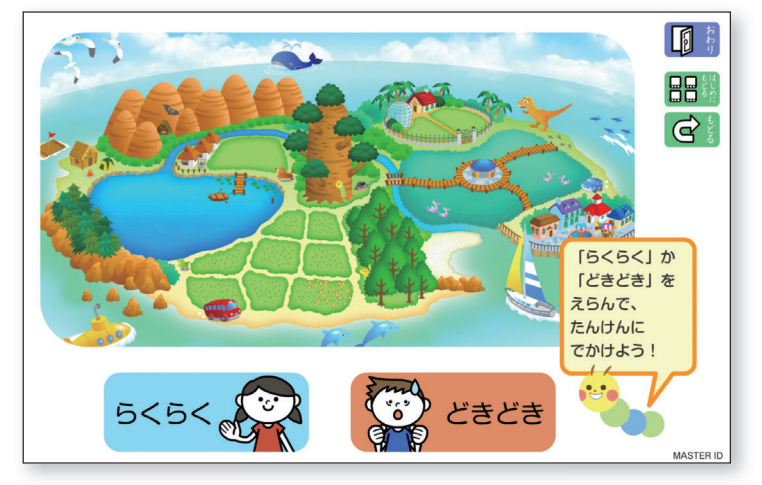

# 個別の配慮計画に基づく MMデジタル版の 活用方法

第

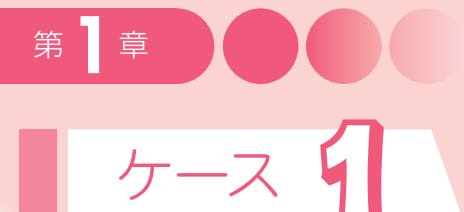

#### 【注意】1年生は「カタカナ」は入っていません。以降同。

|    |            | -  | テスト① | )  |     |          |    |            | <del>.</del> | テスト@ | $\mathbf{D}$ |     |          |
|----|------------|----|------|----|-----|----------|----|------------|--------------|------|--------------|-----|----------|
| 清音 | 濁音・<br>半濁音 | 長音 | 促音   | 拗音 | 拗長音 | カタ<br>カナ | 清音 | 濁音・<br>半濁音 | 長音           | 促音   | 拗音           | 拗長音 | カタ<br>カナ |
|    |            |    |      |    |     |          |    |            |              |      |              |     |          |

#### 対象・傾向

2ndステージ指導対象の児童。 ■ (つまずきを示す印) がテスト①, テスト②の両方にみられる。

#### 推定されるつまずきの要因

①特殊音節表記のルールが理解できていない。(テスト①でのつまずき)
②語をまとまりで捉えられていない。(テスト②でのつまずき)
③語彙が少ない。(テスト②でのつまずき)
④読むのが遅い。(テスト①, テスト②でのつまずき)

#### 対応

まずは、テスト①に対応した「特殊音節トレーニ ング」から実施します。なぜなら、テスト②を解く 上でも、まずは特殊音節表記のルールを理解するこ とが必要だからです。そのなかでも■がついている 特殊音節トレーニングを中心に取り組みます。次に (あるいは特殊音節トレーニングと並行して)、テス ト②に対応した「かたまり読み・語彙拡大トレーニ ング」を実施します。

ケース1では、「長音」「促音」「拗音」「拗長音」 に対応した特殊音節トレーニング、さらには「ことば さがし」「はやくちことば」「これ、しっている?」を 実施します。(赤く囲んだ部分)

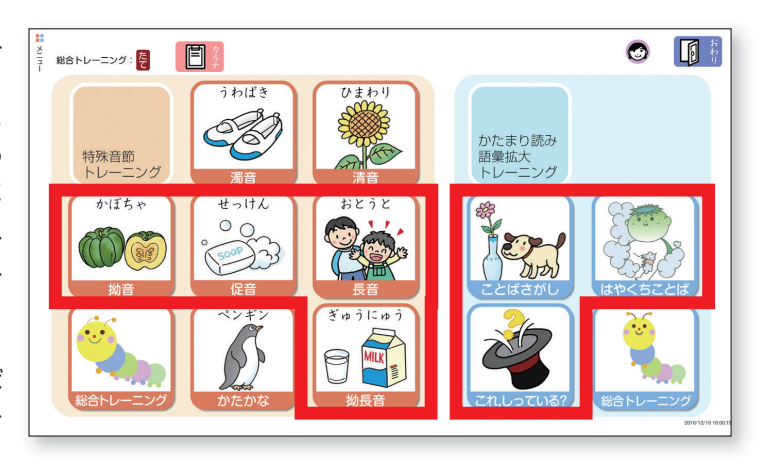

#### 実施レベル

まずは「らくらく」コースから始め、次第に「どき どき」コース、「総合トレーニング」へと進みます。「ら くらく」コースの問題数は5問、「どきどき」コース は10問あります。各々10回分(ステージ)で構成 されています。「らくらく」コースのステージクリア のペースが早いようであれば、「どきどき」コースに 移行します。

なお、「ことば絵カード」の「らくらく」コースでは、 視覚化や動作化等を通じたルールの確認ができます。

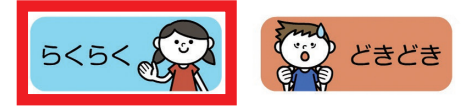

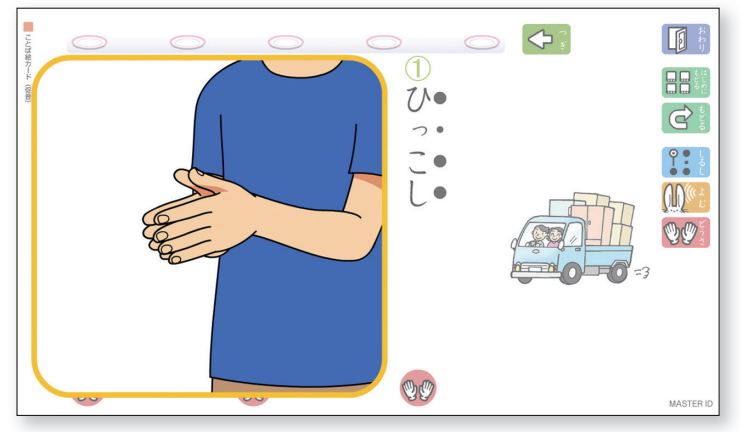

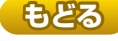

## ケース 2

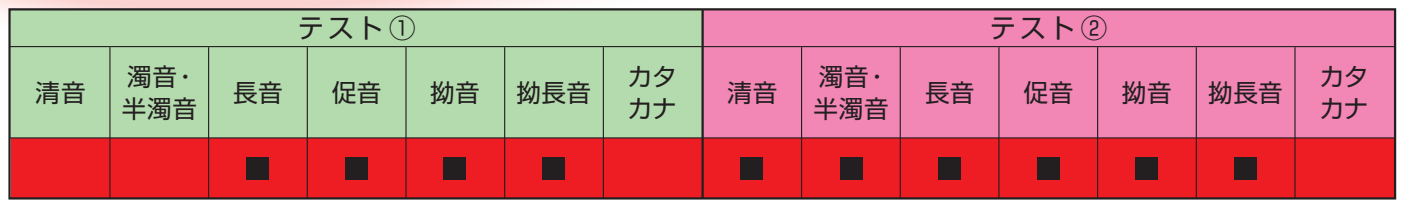

#### 対象・傾向

3rdステージ指導対象の児童。 ■(つまずきを示す印)がテスト①,テスト②の両方にみられる。

#### 推定されるつまずきの要因

①特殊音節表記のルールが理解できていない。(テスト①でのつまずき)
②語をまとまりで捉えられていない。(テスト②でのつまずき)
③語彙が少ない。(テスト②でのつまずき)
④読むのが遅い。(テスト①, テスト②でのつまずき)

#### 対応

まずは、テスト①に対応した「特殊音節トレーニ ング」から実施します。なぜなら、テスト②を解く 上でも、まずは特殊音節表記のルールを理解するこ とが必要だからです。そのなかでも■がついている 特殊音節トレーニングを中心に取り組みます。次に (あるいは特殊音節トレーニングと並行して)、テス ト②に対応した「かたまり読み・語彙拡大トレーニ ング」を実施します。

ケース2では、「長音」「促音」「拗音」「拗長音」 に対応した特殊音節トレーニング、さらには「ことば さがし」「はやくちことば」「これ、しっている?」を 実施します。(赤く囲んだ部分)

また,このようにつまずきが多岐に渡る場合,特 殊音節表記ルールの理解の困難さだけでなく,清音 や濁音・半濁音についても定着が完全でない場合が あるため,これらのトレーニングについてもあわせ て検討しておくとよいでしょう。

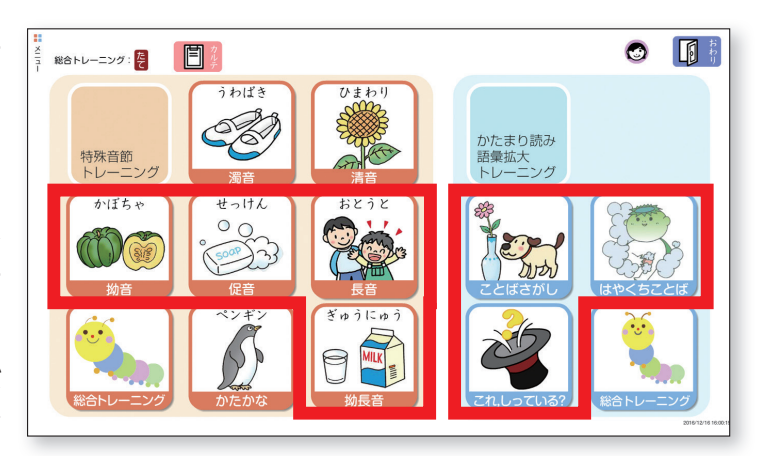

#### 実施レベル

まずは「らくらく」コースの習得をめざします。 「らくらく」コースを1ステージ(5問×10回)クリ アしてから、「どきどき」コースに進みます。 なお、「ことば絵カード」の「らくらく」コースでは、 視覚化や動作化等を通じたルールの確認ができます。

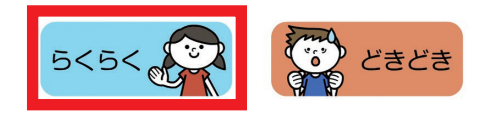

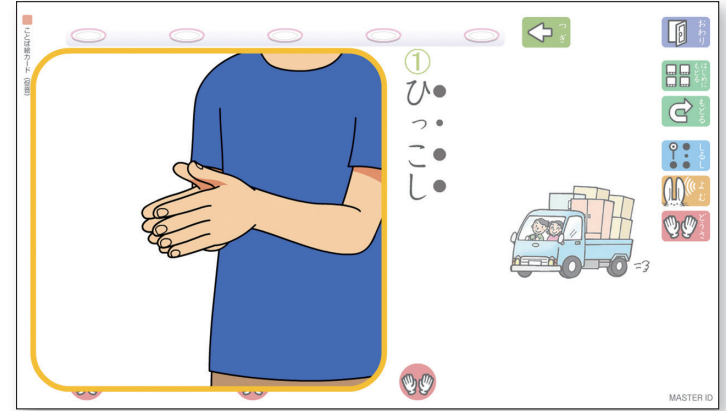

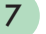

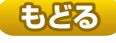

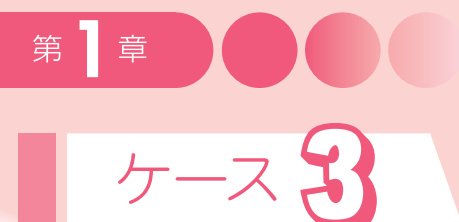

|    | テスト①       |    |    |    |     |          |    |            | -  | テストで |    |     |          |
|----|------------|----|----|----|-----|----------|----|------------|----|------|----|-----|----------|
| 清音 | 濁音・<br>半濁音 | 長音 | 促音 | 拗音 | 拗長音 | カタ<br>カナ | 清音 | 濁音・<br>半濁音 | 長音 | 促音   | 拗音 | 拗長音 | カタ<br>カナ |
|    |            |    |    |    |     |          |    |            |    |      |    |     |          |

#### 対象・傾向

テスト②のみに■(つまずきを示す印)がついている児童。 2ndステージ,3rdステージ指導対象を表すマーカーの色(黄,赤)は問わない。

#### 推定されるつまずきの要因

①語をまとまりで捉えられていない。(テスト②でのつまずき)
②語彙が少ない。(テスト②でのつまずき)
③読むのが遅い。(テスト②でのつまずき)

#### 対応

テスト②に対応した「かたまり読み・語彙拡大ト レーニング」を中心に実施します。 ケース3では、赤く囲んだ部分のトレーニングを 実施します。

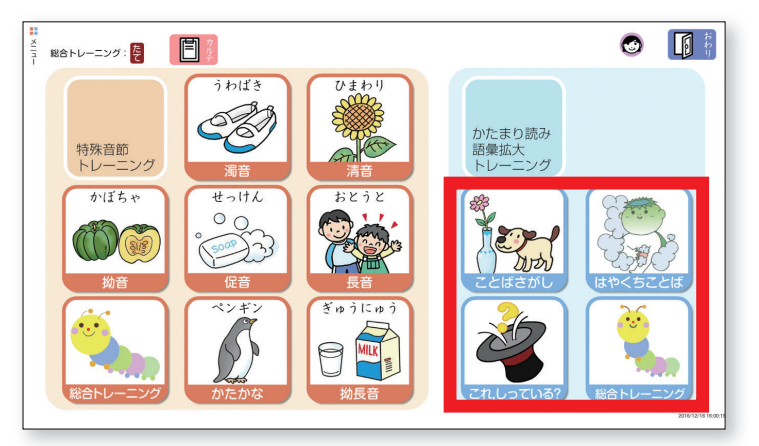

#### 実施レベル

まずは「らくらく」コースから始め、「どきどき」 コース、「総合トレーニング」へと進みます。 「らくらく」コースのステージの習得度合が早いよ うであれば、「どきどき」コースに移行します。

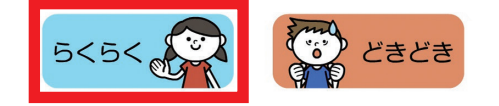

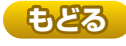

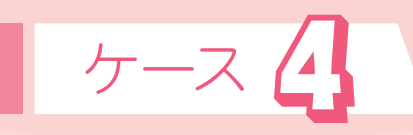

|    |            |    | テスト① | )  |     |          |    |            | -  | テスト@ | )  |     |          |
|----|------------|----|------|----|-----|----------|----|------------|----|------|----|-----|----------|
| 清音 | 濁音・<br>半濁音 | 長音 | 促音   | 拗音 | 拗長音 | カタ<br>カナ | 清音 | 濁音・<br>半濁音 | 長音 | 促音   | 拗音 | 拗長音 | カタ<br>カナ |
|    |            |    |      |    |     |          |    |            |    |      |    |     |          |

#### 対象・傾向

■(つまずきを示す印)はついていないが、2ndステージ、3rdステージ指導対象を表すマーカーのみが ついている児童。マーカーの色(黄,赤)は問わない。

#### 推定されるつまずきの要因

①読むのが遅い。(テスト①, テスト②でのつまずき) ②テストに臨むスキルが乏しい。(テスト①, テスト②でのつまずき)

#### 対応

テスト①に対応した「特殊音節トレーニング」,な らびにテスト②に対応した「かたまり読み・語彙拡大 トレーニング」を実施します。

ケース4では、赤く囲んだ部分のトレーニングを 実施します。

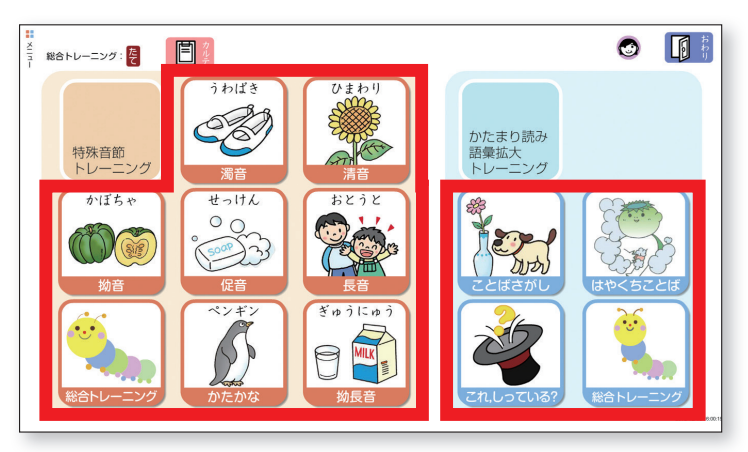

#### 実施レベル

「どきどき」コース,「総合トレーニング」を通じ, テンポ良く問題に取り組んでいきます。

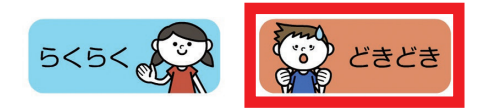

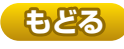

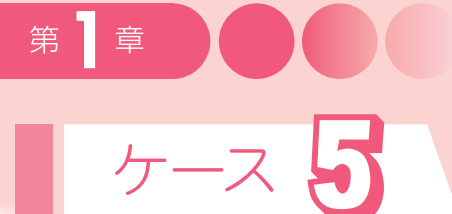

|    |            | Ē  | テスト① | )  |     |          |    |            | -  | テスト値 | $\mathbf{D}$ |     |          |
|----|------------|----|------|----|-----|----------|----|------------|----|------|--------------|-----|----------|
| 清音 | 濁音・<br>半濁音 | 長音 | 促音   | 拗音 | 拗長音 | カタ<br>カナ | 清音 | 濁音・<br>半濁音 | 長音 | 促音   | 拗音           | 拗長音 | カタ<br>カナ |
|    |            |    |      |    |     |          |    |            |    |      |              |     |          |
|    |            |    |      |    |     |          |    |            |    |      |              |     |          |
|    |            |    |      |    |     |          |    |            |    |      |              |     |          |
|    |            |    |      |    |     |          |    |            |    |      |              |     |          |

#### 対象・傾向

クラスとして、特殊音節の苦手さに同様の傾向が見られる。

#### 推定されるつまずきの要因

①特定の特殊音節表記のルールが理解できていない。(テスト①でのつまずき)

#### 対応

テスト①に対応した「特殊音節トレーニング」を 実施します。なぜなら、テスト②を解く上でも、ま ずは特殊音節表記のルールを理解することが必要だ からです。そのなかでも■がついている特殊音節ト レーニングを中心に取り組みます。

電子黒板等を使い,一斉指導として活用すること もできます。

上記のケースでは、「拗長音」に対応した特殊音節 トレーニングを実施します。(赤く囲んだ部分) 始めに電子黒板等で問題を例示し、視覚化や動作 化のルールを提示しながら解いていきます。その後、 各自が問題に取り組みます。

また, 拗長音のみに■がついている場合, 実際に

#### 実施レベル

■(つまずきを示す印)が認められる特殊音節に 関して、まずは「らくらく」コースから始めます。そ の後、「どきどき」コース、「総合トレーニング」に 進みます。

なお、「ことば絵カード」の「らくらく」コースでは、 視覚化や動作化等を通じたルールの確認ができます。

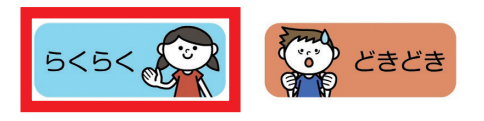

10

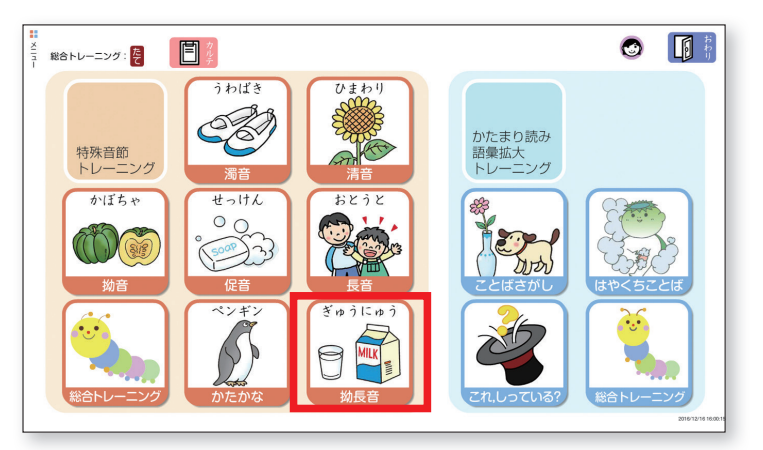

は拗長音と関連する長音や拗音の定着が完全でな いケースもあるため、関連する特殊音節のトレーニ ングも検討するとよいでしょう。

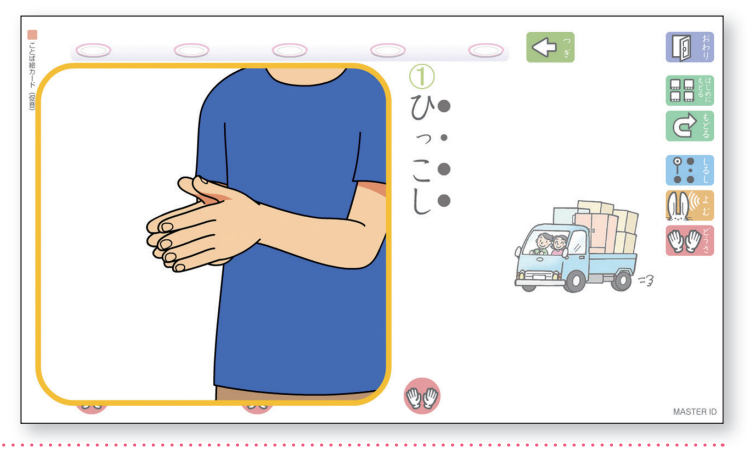

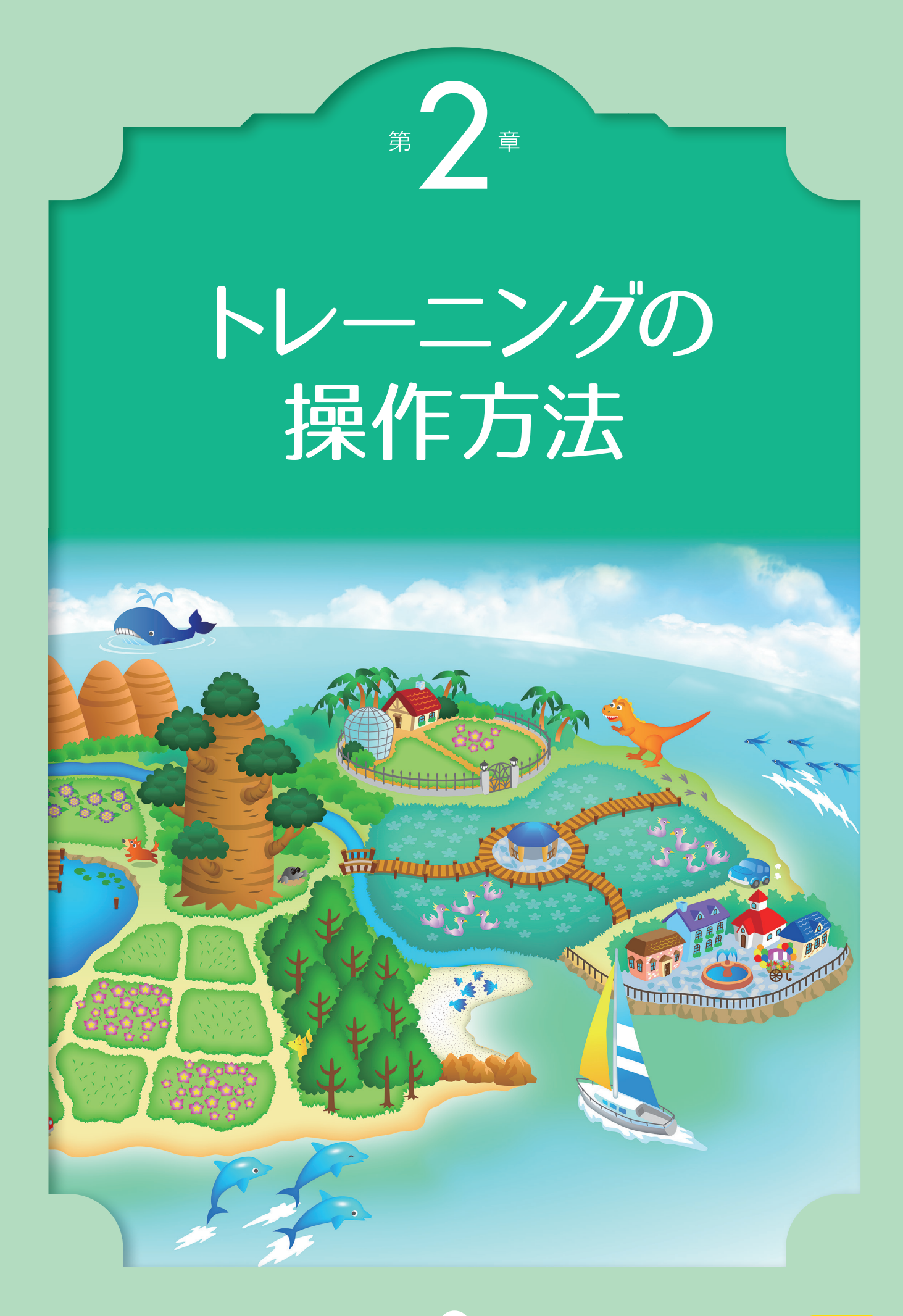

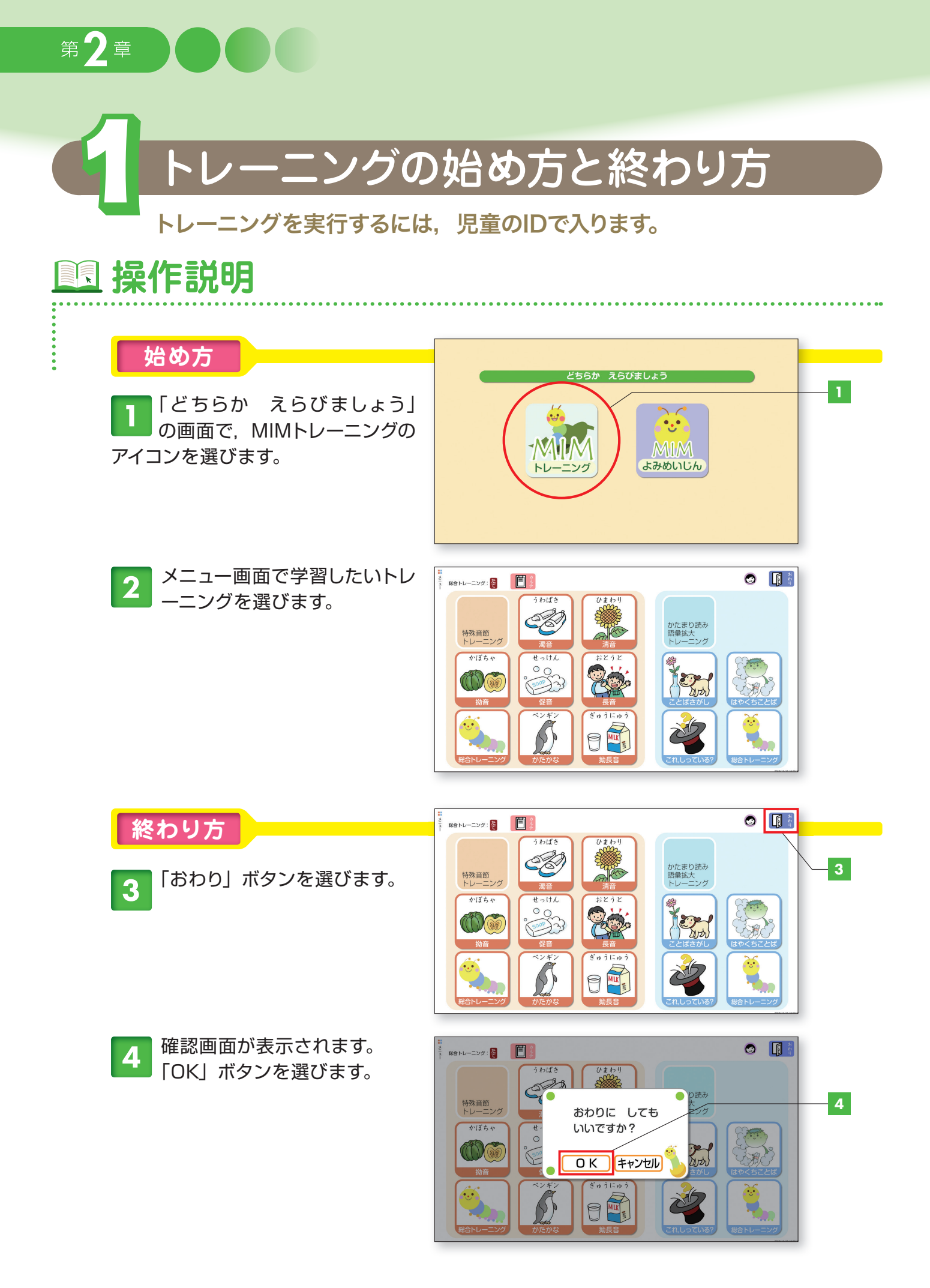

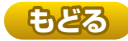

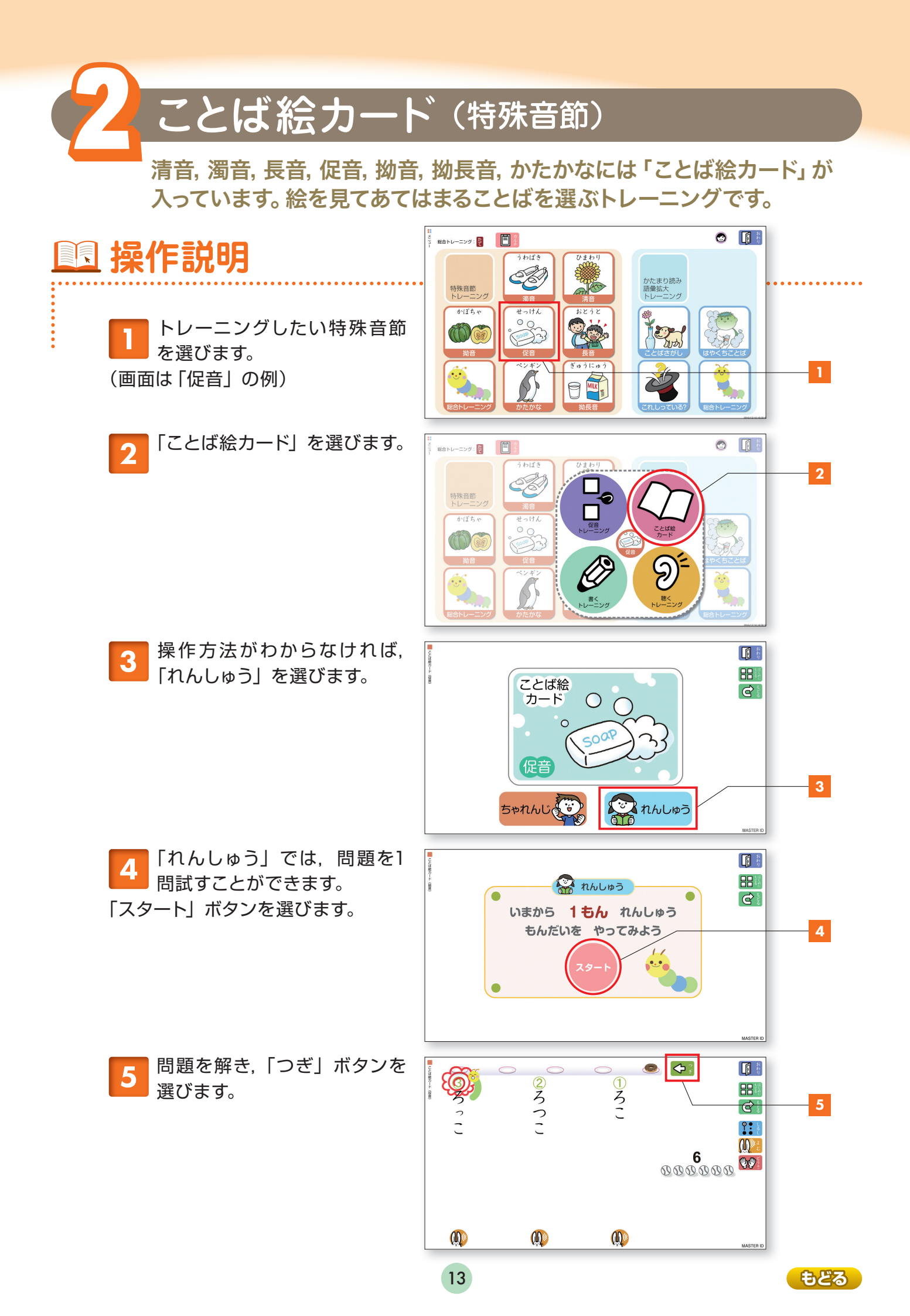

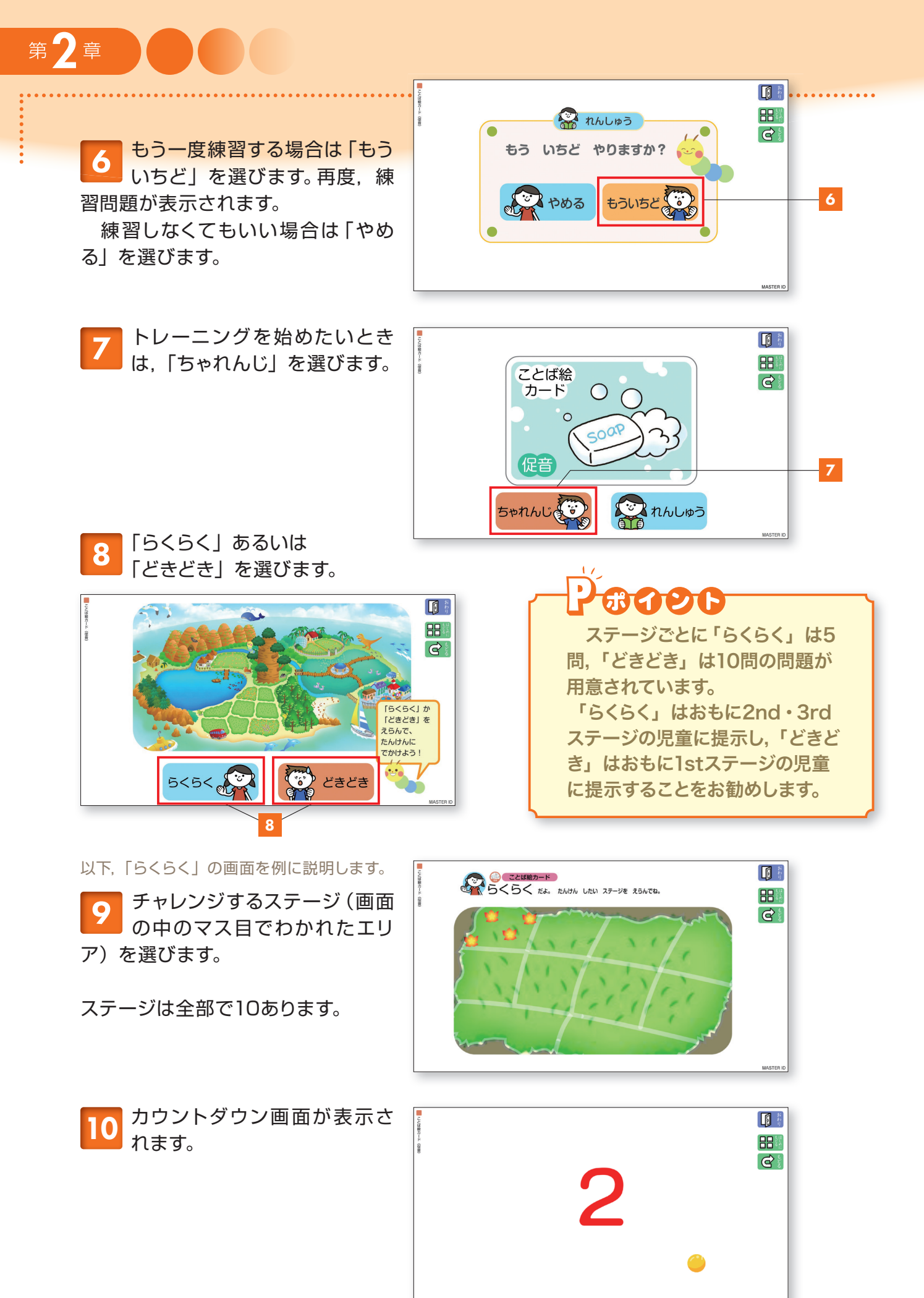

| 111 問題が表示されるので,正し<br>いと思う答えを選びます。                    | ● worman a came                   | 2<br>か・<br>け・<br>こ・                                                                         | ()<br>か・<br>け・<br>こ・     |           |    |
|------------------------------------------------------|-----------------------------------|---------------------------------------------------------------------------------------------|--------------------------|-----------|----|
|                                                      | Ŵ                                 | Ŵ                                                                                           | Ŵ                        | MASTER ID |    |
| 12 正解すると、花まるマークがつ<br>けられます。また、ドーナッツ<br>のアイコンが表示されます。 | ● (3)                             | الله<br>الله<br>د<br>ت                                                                      | ●<br>1<br>1<br>1<br>・    |           | 12 |
|                                                      | Ŵ                                 | Ŵ                                                                                           | <b>M</b>                 | MASTER ID |    |
| 13 答えがまちがったときは,正解<br>が示されます。                         | ■ vomest and<br>3 か・<br>っけ・<br>こ・ | 0<br>2<br>か<br>・<br>た<br>た<br>・<br>・<br>・<br>・<br>・<br>・<br>・<br>・<br>・<br>・<br>・<br>・<br>・ | ①<br>か・<br>け・<br>こ・      |           | 13 |
|                                                      | <b>M</b>                          | Ŵ                                                                                           | Ŵ                        | MASTER ID |    |
| 14 問題を解答したら,「つぎ」ボ<br>タンを選びます。                        |                                   | الله<br>الله<br>د.<br>د.                                                                    | ●<br>1<br>か・<br>け・<br>こ・ |           | 14 |
|                                                      | Ŵ                                 | <b>M</b>                                                                                    | Ŵ                        | MASTER ID |    |
| 10前の画面に戻るときは、「ま<br>え」ボタンを選びます。                       | ■ volume-s mm                     | ○<br>②<br>ま・<br>し・<br>ろ・                                                                    | 1<br>まっし<br>ろ・           |           | 15 |
|                                                      | Ŵ                                 | <b>M</b>                                                                                    | Ŵ                        | MASTER D  |    |

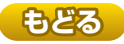

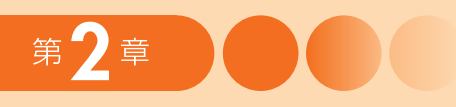

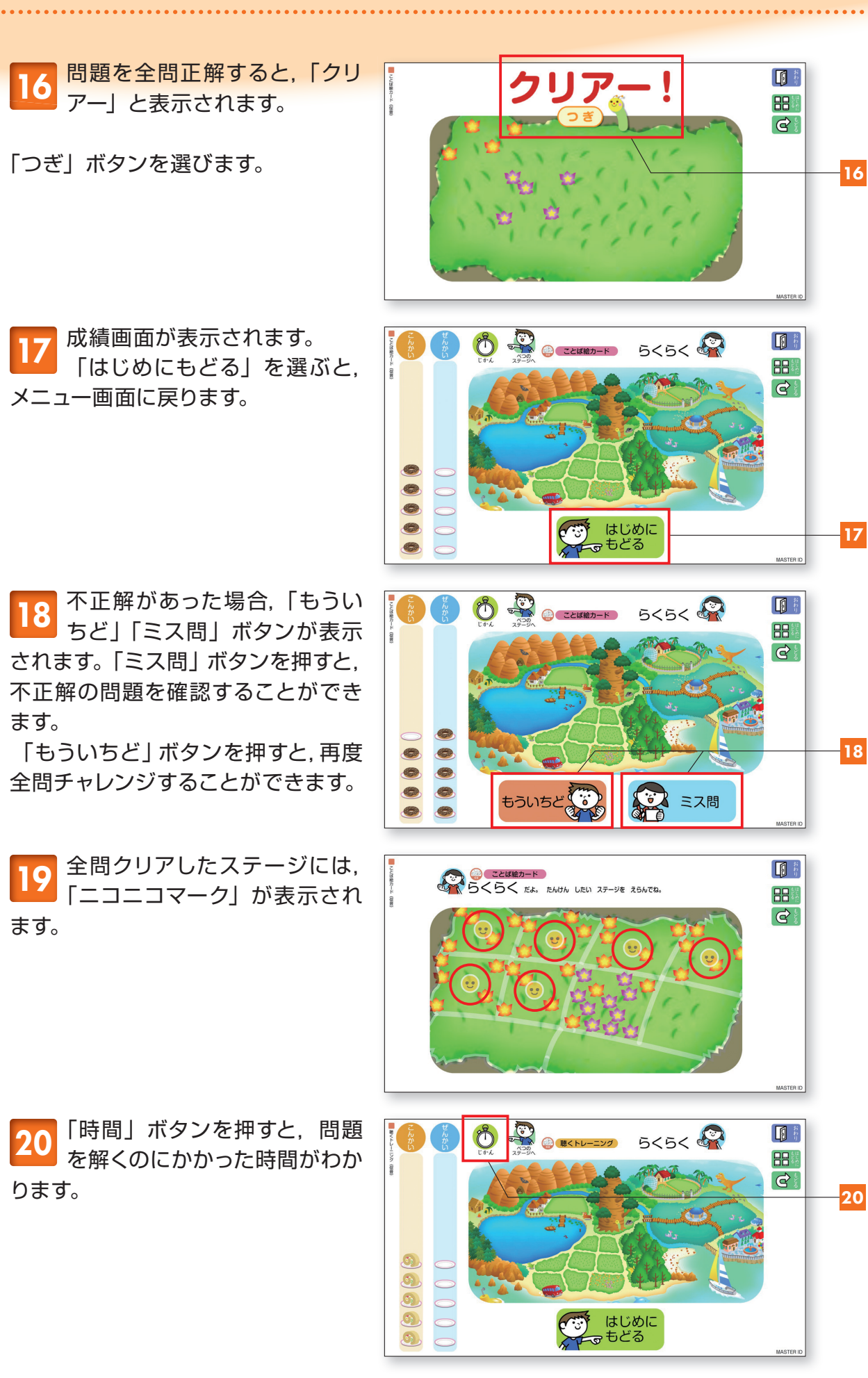

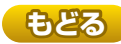

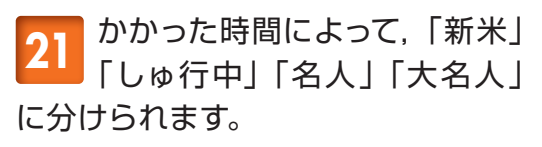

「とじる」ボタンを選びます。

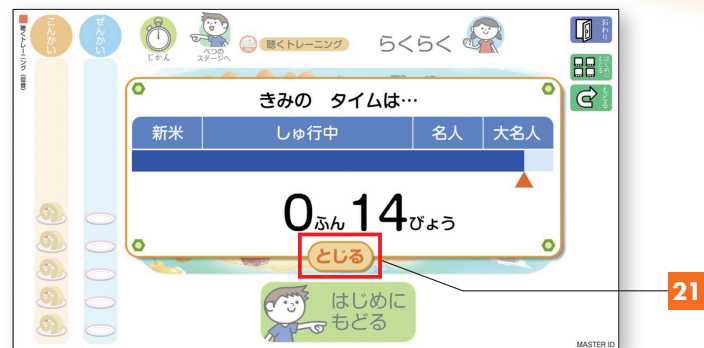

## 🔝 操作説明

その他の画面のボタン操作について説明します。

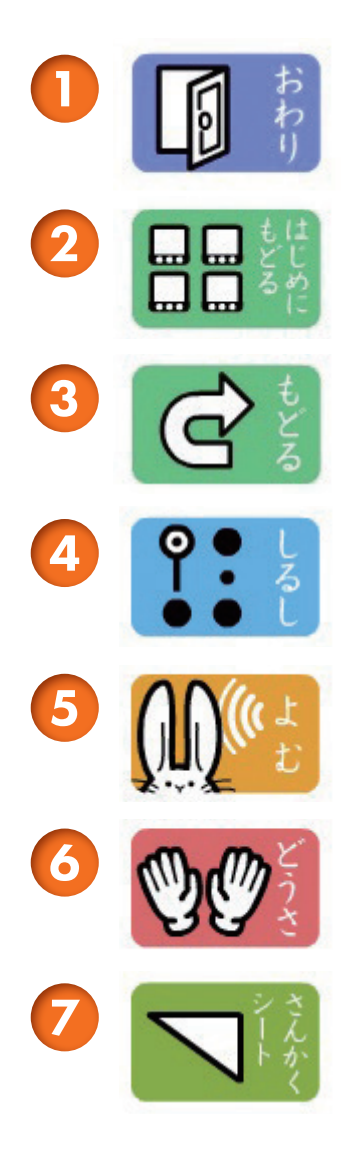

「おわり」を選ぶと、 トレーニングを終了します。

「はじめにもどる」 を選ぶと、 メニュー画面に戻ります。

「もどる」を選ぶと、 1つ前の画面に戻ります。

「しるし」を選ぶと、 マグネットが表示されます。もう一度「しるし」を 押すと、マグネットが非表示になります。

「よむ」を選ぶと, 絵に合う語の音声を聴くことができます。

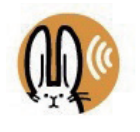

「どうさ」を選ぶと、 絵に合う語の動作を見ることができます。

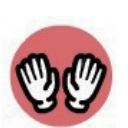

(拗音のみ) 「さんかくシート」を選ぶと、 拗音の構成を確認することができます。

17

※4~7は、「らくらく」を選んだときに表示されます。

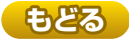

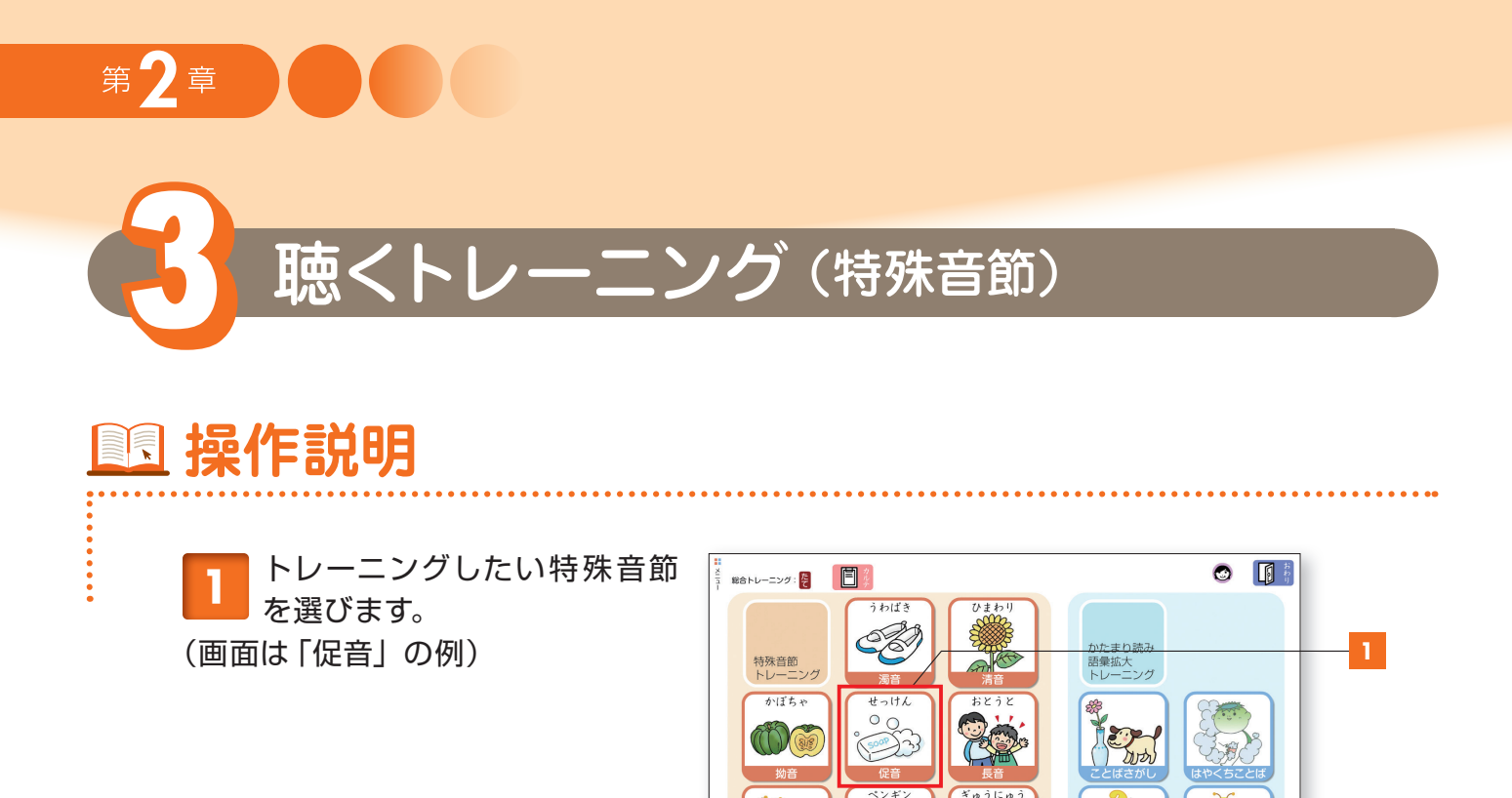

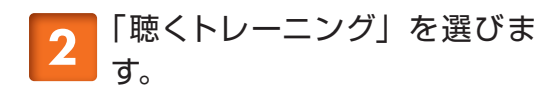

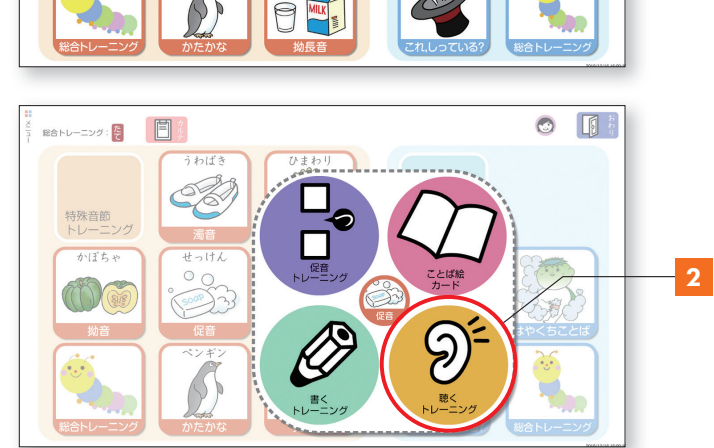

3 トレーニングを始めたいときは、「ちゃれんじ」を選びます。
「れんしゅう」の流れは、P13・P14の
4 5 6 をご参照ください。

4 「らくらく」 あるいは「どきどき」 を選びます。

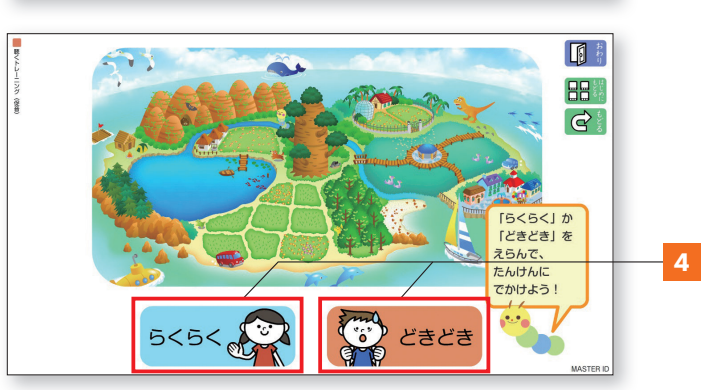

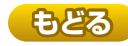

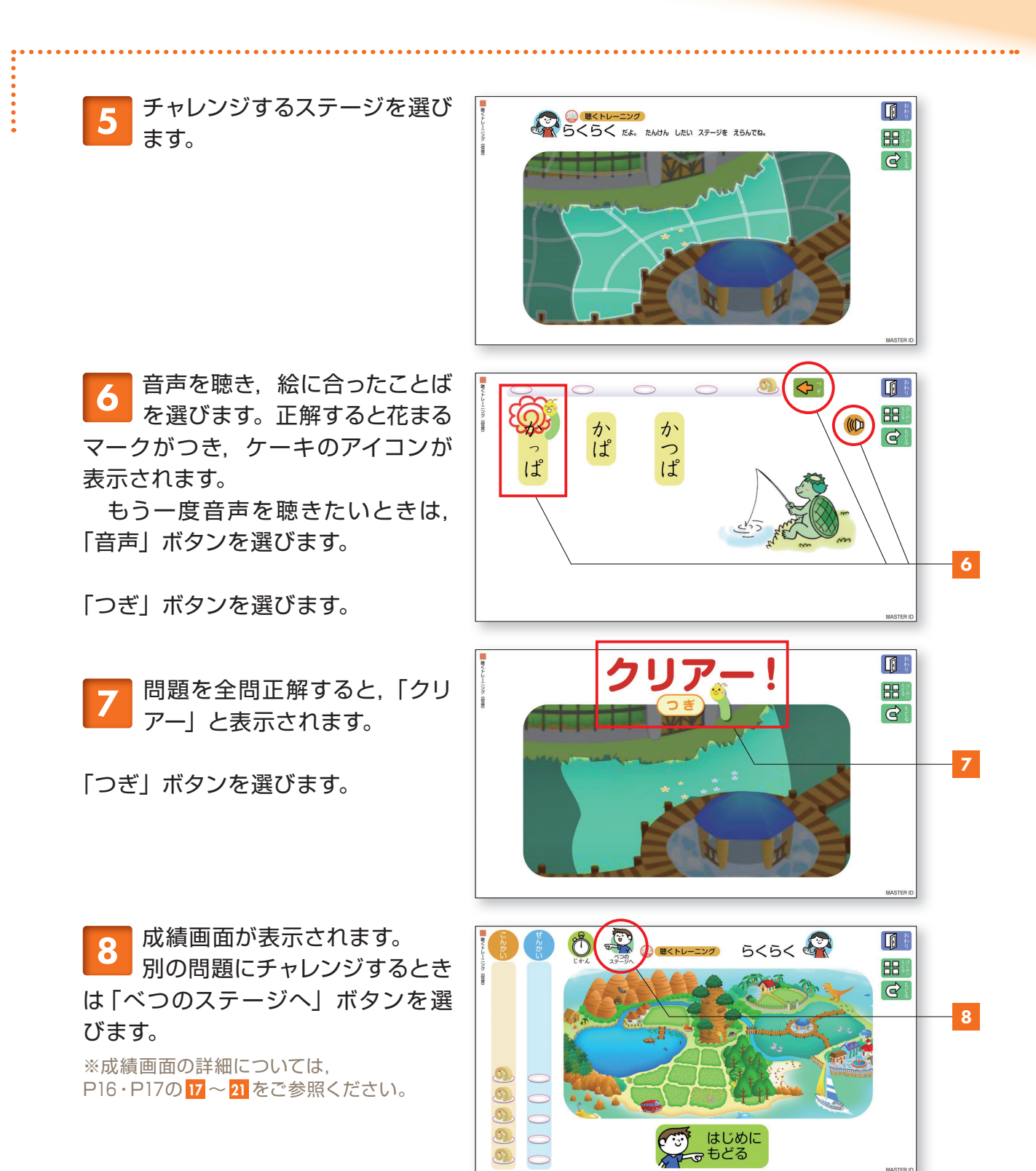

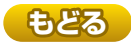

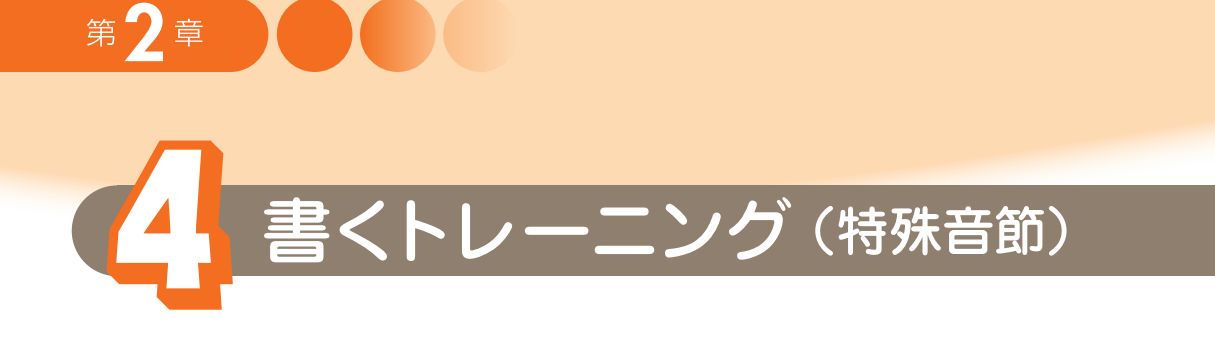

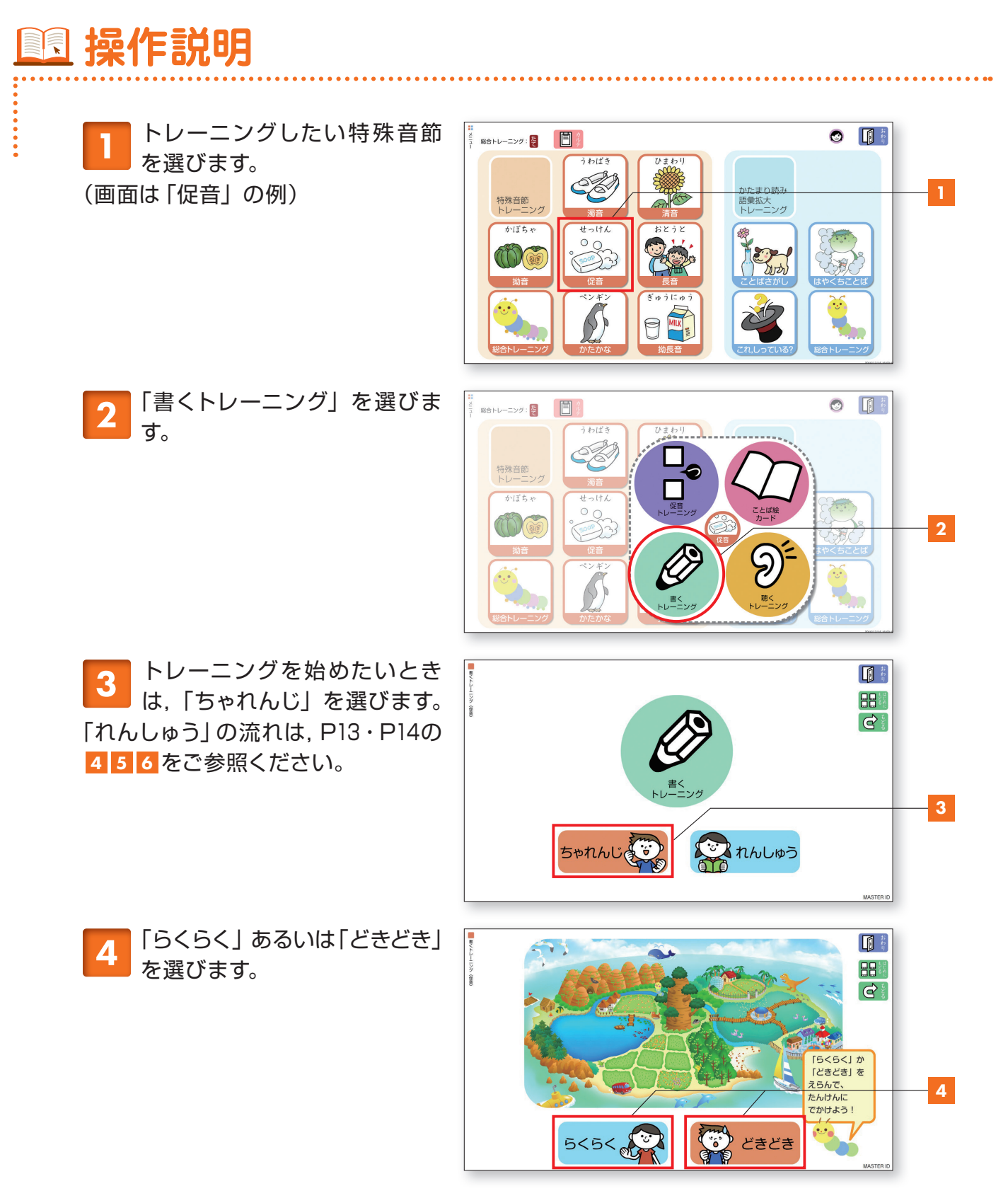

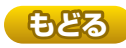

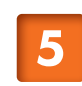

チャレンジするステージを選び ます。

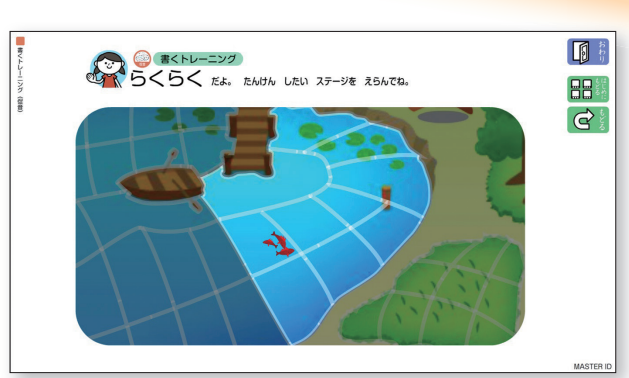

なぞり書きをします。最初の文字のなぞり書きができたら
「OK」ボタンを選び、次以降の文字も同じようになぞり書きをします。

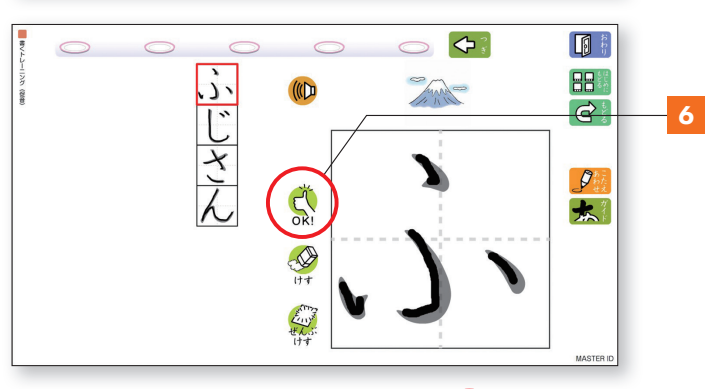

すべての文字のなぞり書きが できたら、「こたえあわせ」ボ タンを選びます。なぞり書きしたも のともとの文字を比べてみます。

「つぎ」ボタンを選びます。

※筆順や文字そのものが正しいかどうかの 正誤判定はしません。

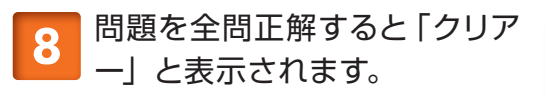

※このトレーニングでは、1問ごとにすべて の文字のなぞり書きをして「OK」ボタンを 押したときのみ正解となります。

の績画面が表示されます。 別の問題にチャレンジするとき は「べつのステージへ」ボタンを選 びます。

※成績画面の詳細については、 P16・P17の17~21をご参照ください。

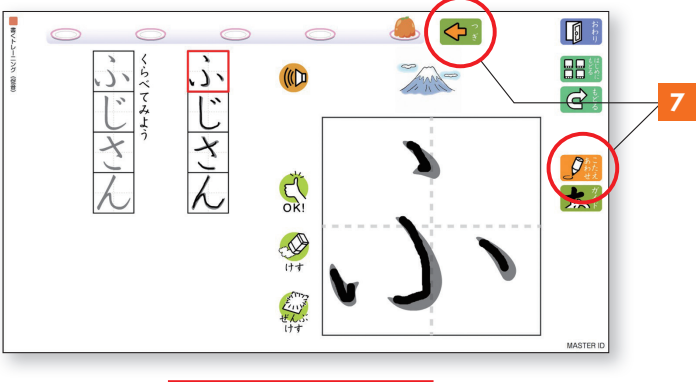

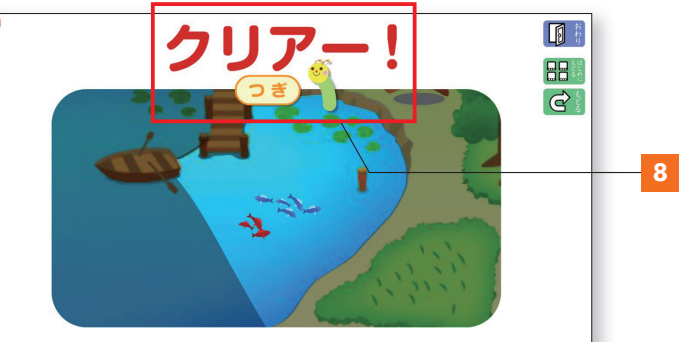

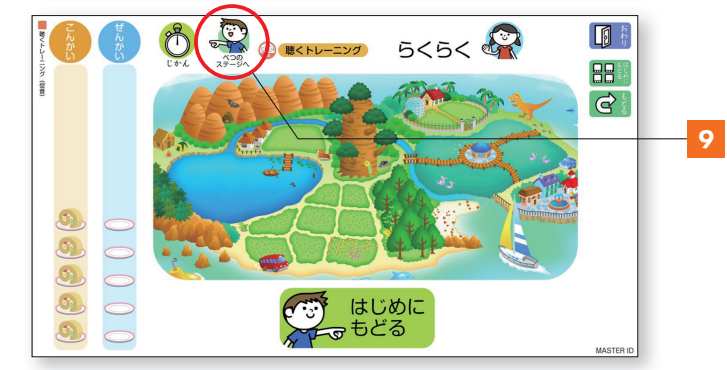

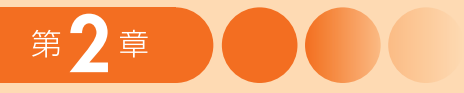

•

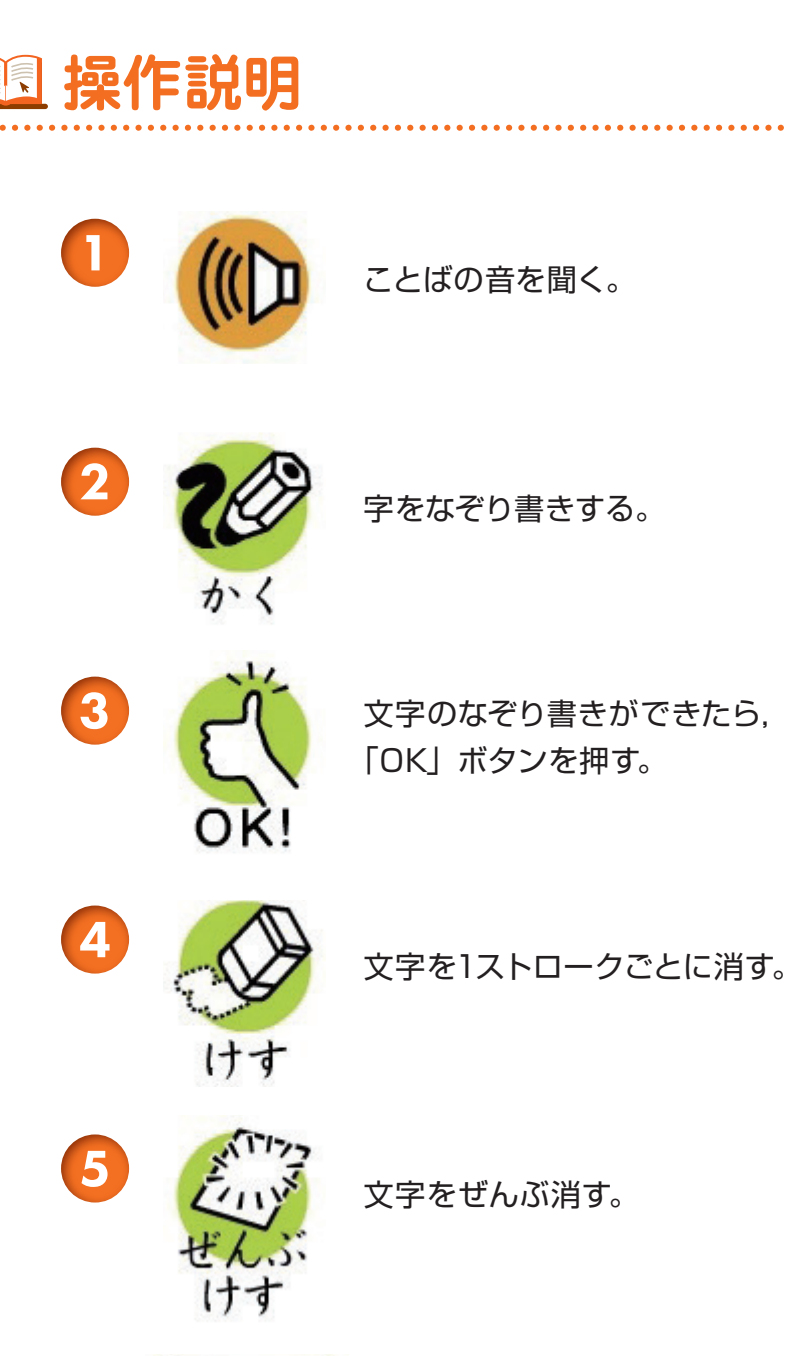

6

ウスアミを段階ごとに消す。 ※「らくらく」のみについています。

22

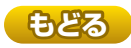

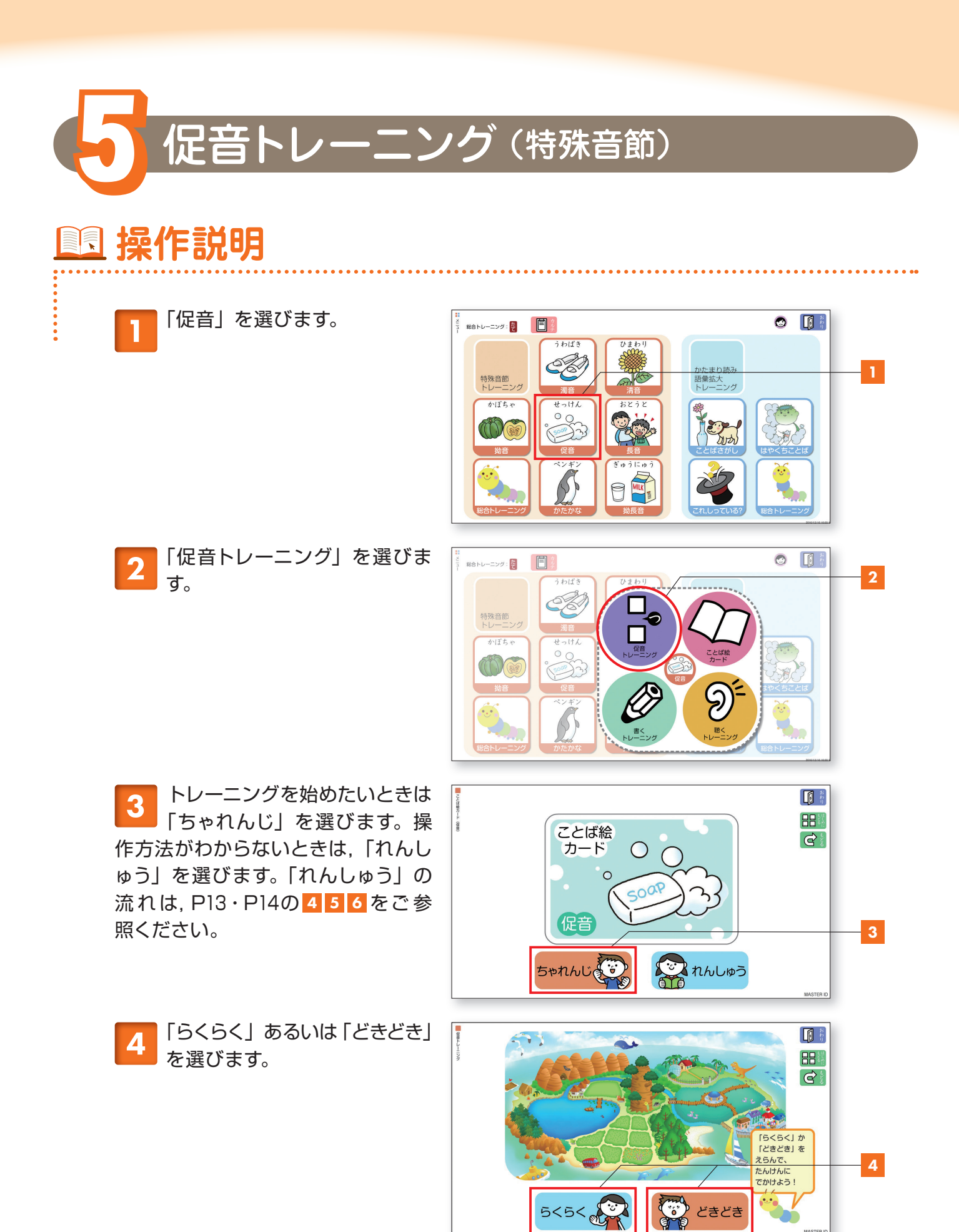

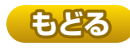

5 チャレンジするステージを選び ます。

第2章

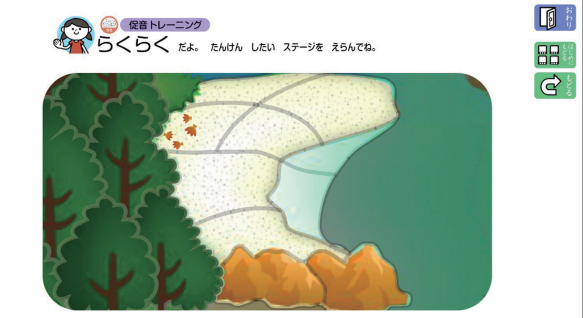

び

1)

11

¢.

0 the

6

 $\Diamond$ 

6 絵を見て、ことばのどこに促音 を入れればよいかを考え、当 てはまる場所を選びます。音声ボタ ンを選ぶと、音を聴くことができま す。

「こたえあわせ」ボタンを選びます。正解すると花まるマークがつき、ケーキのアイコンが表示されます。

「つぎ」ボタンを選びます。

8 問題を全問正解すると、「クリ アー」と表示されます。

「つぎ」ボタンを選びます。

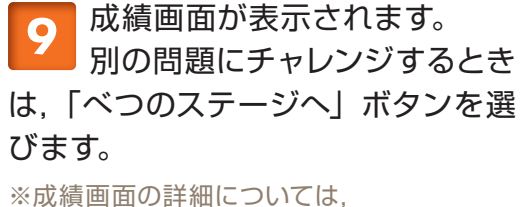

※成績画面の詳細については、 P16・P17の17~21をご参照ください。

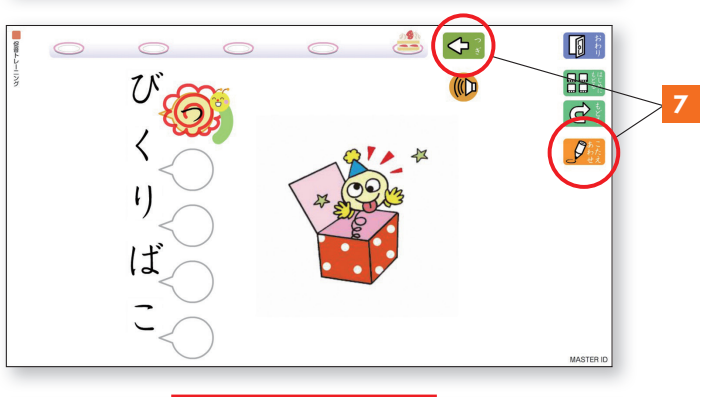

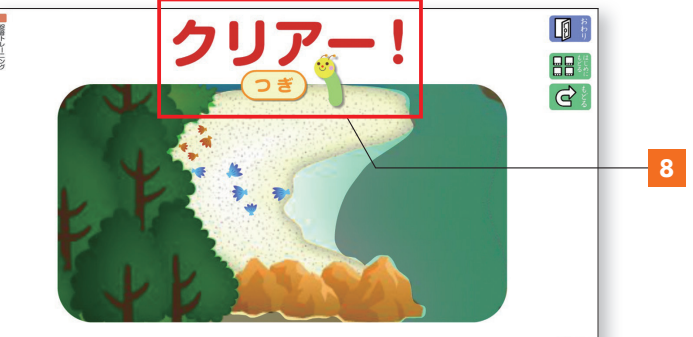

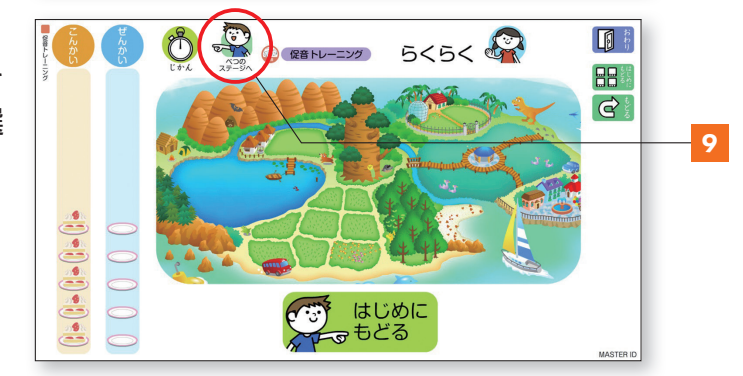

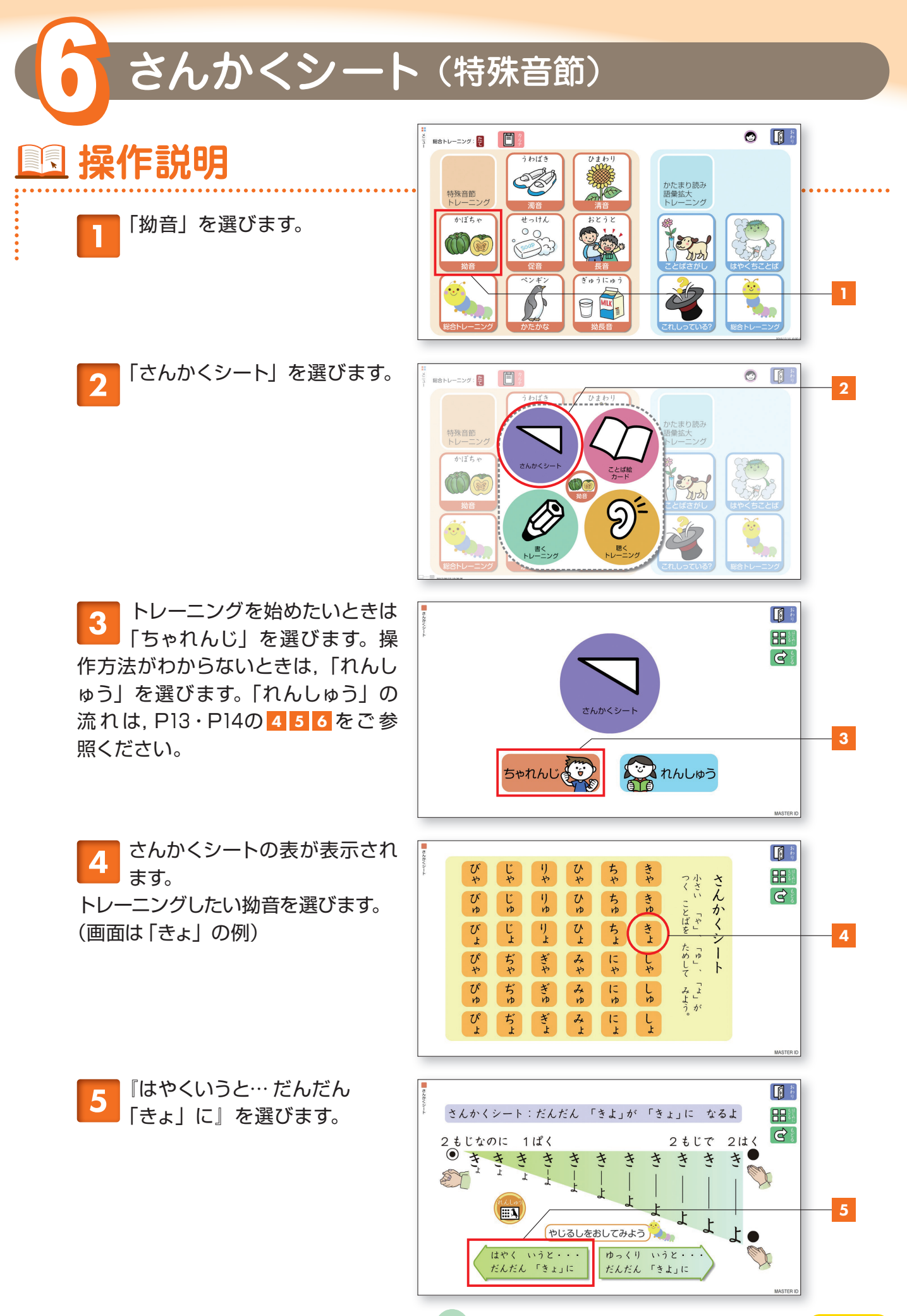

もどる

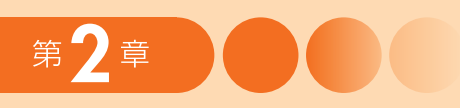

 「き」と「よ」の2つの音が、 だんだんと1つになり「きょ」
という1つの音になることを音声で確認します。

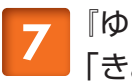

『ゆっくりいうと… だんだん 「きよ」に』を選びます。

「きょ」という1つのことばが、だんだんと「き」と「よ」という2つのことばに変化することを音声で確認します。

8 「れんしゅう」ボタンがあると きは, 拗音の「ことば絵カード」 を1回だけ実行することができます。

「れんしゅう」ボタンを選びます。

**9**「ことば絵カード」を練習しま す。

「もどる」ボタンを選びます。

10 元のさんかくシートの画面に戻 ります。

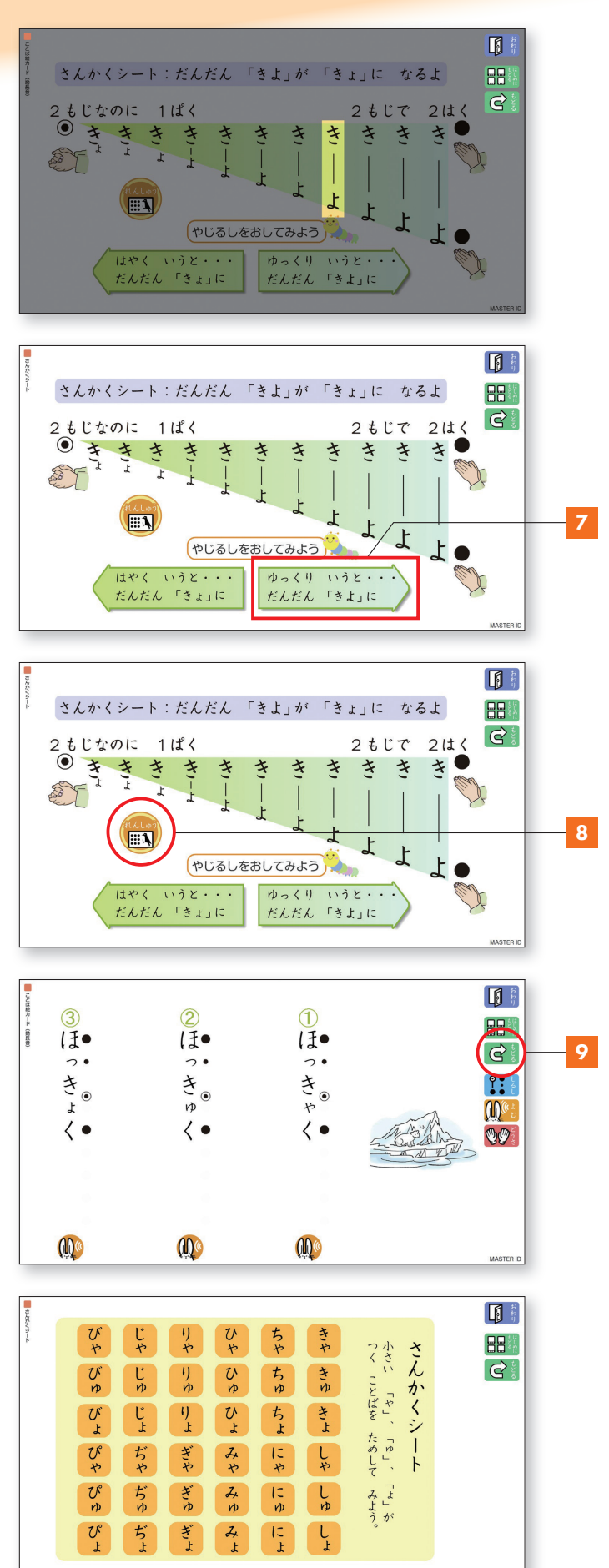

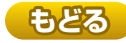

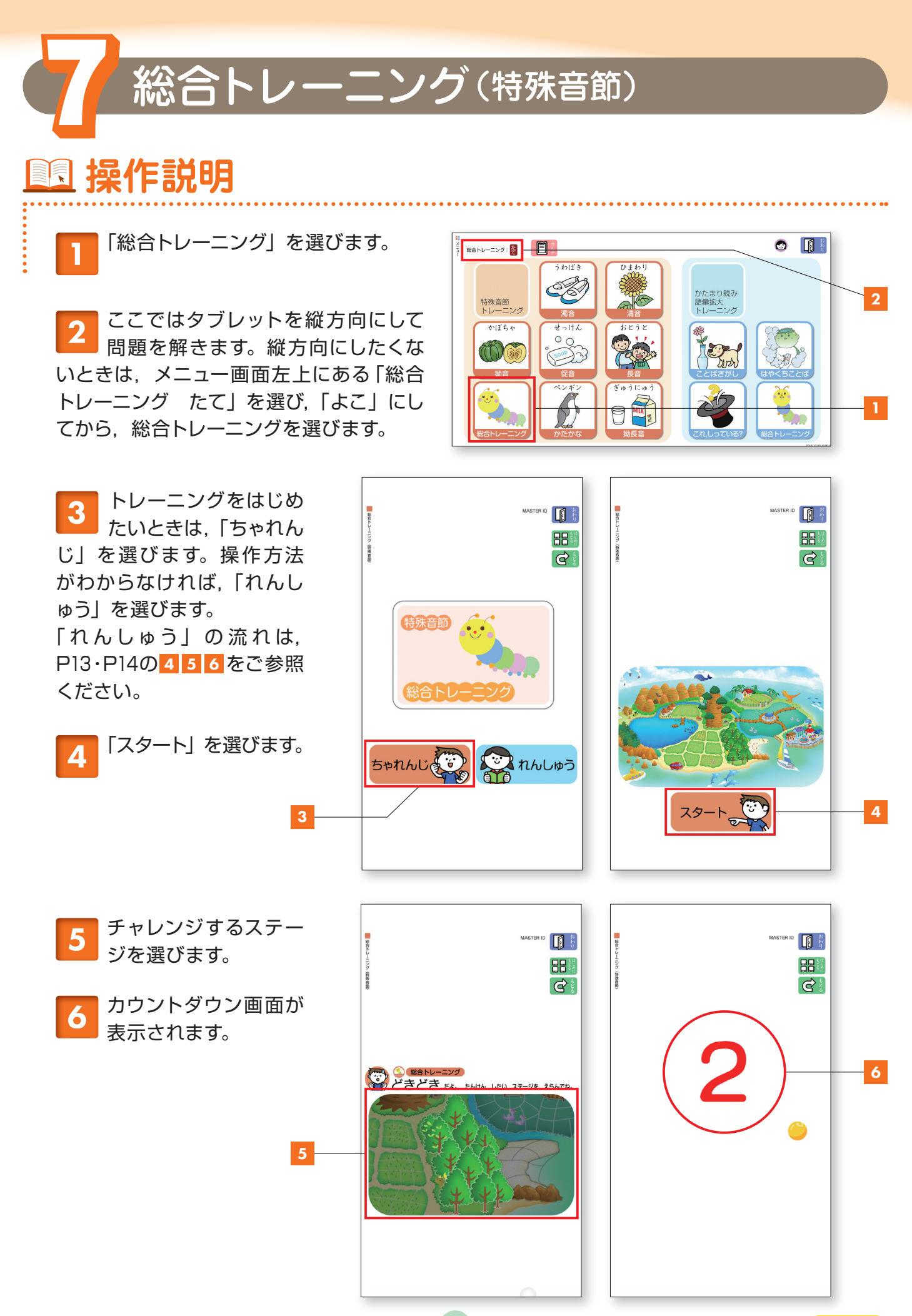

もどる

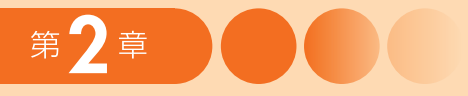

:

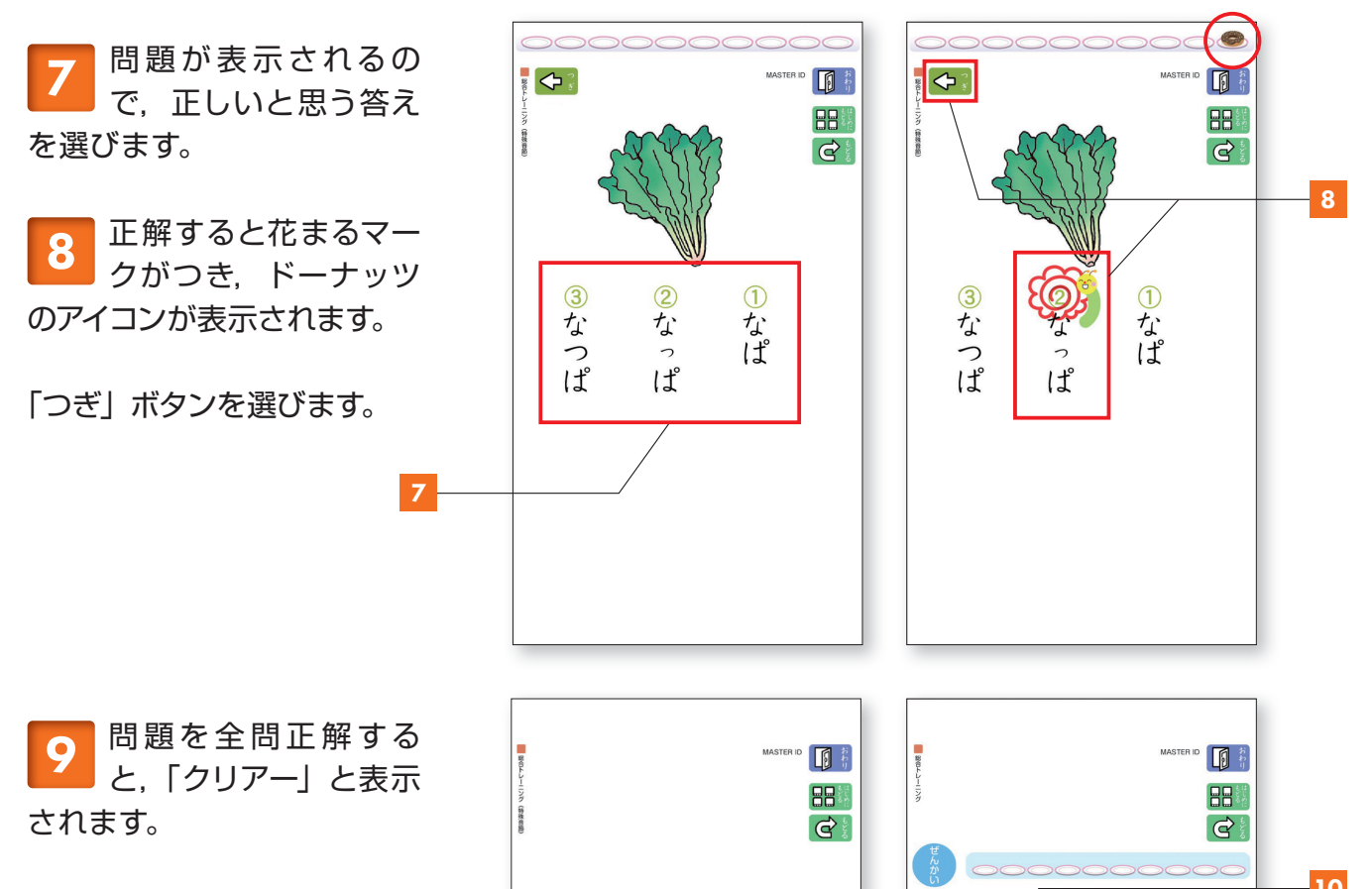

「つぎ」ボタンを選びます。

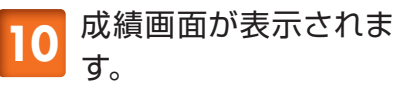

別の問題にチャレンジすると きは,「べつのステージへ」 ボタンをえらびます。

※成績画面の詳細については, P16・P17の 17 ~ 21 をご参照ください。

9

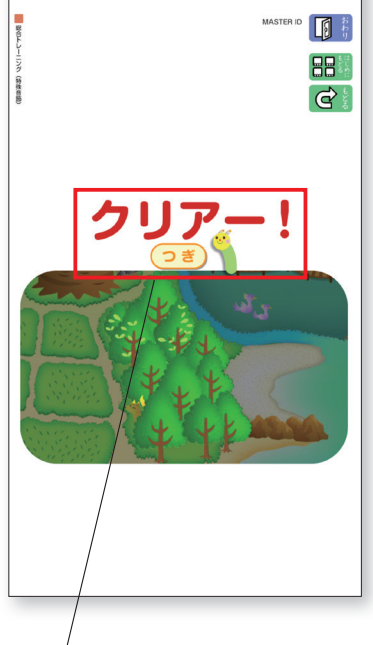

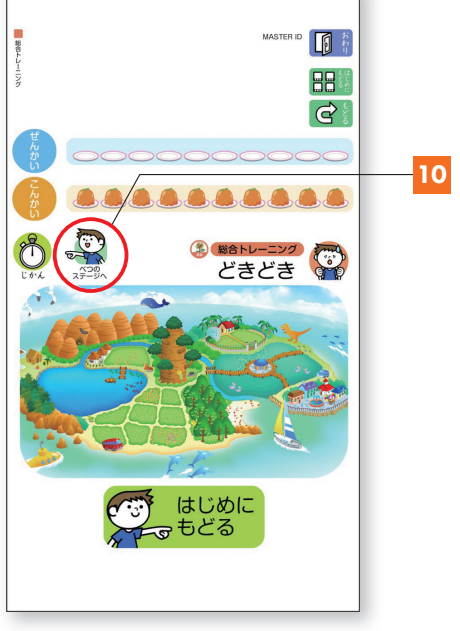

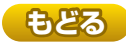

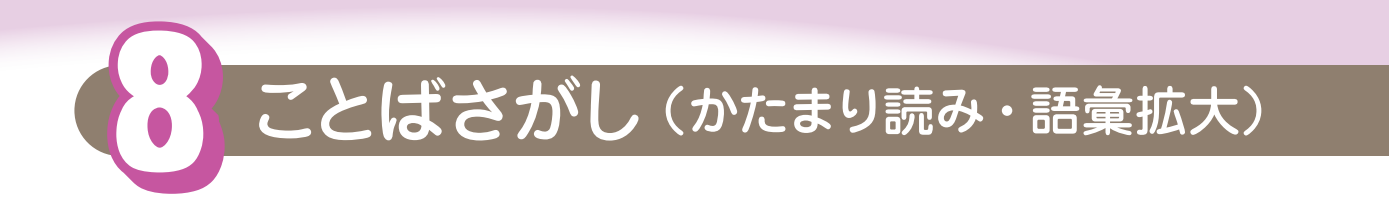

「「ことばさがし」を選びます。

🖪 操作説明

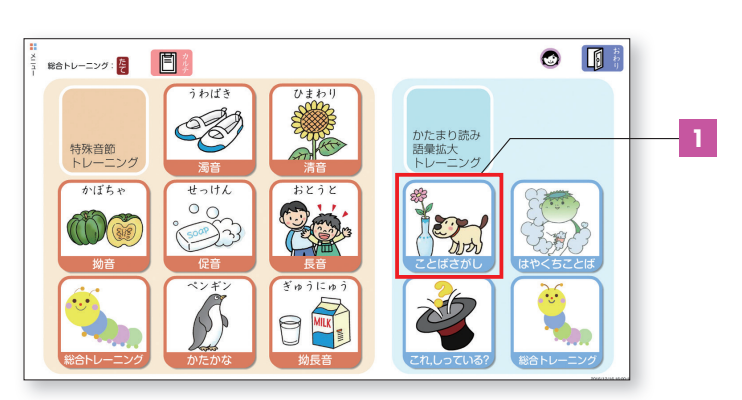

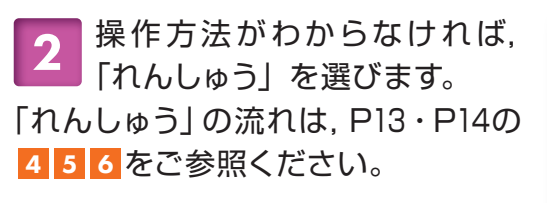

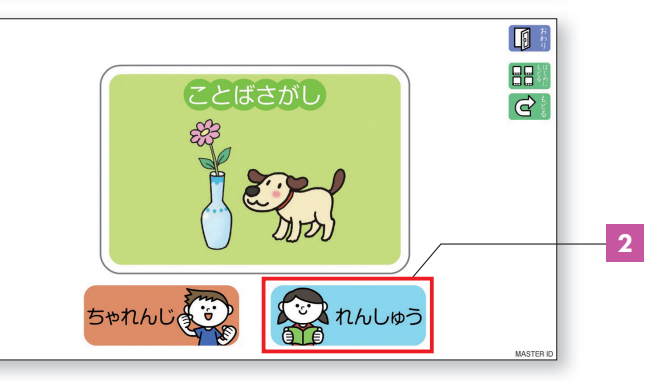

**3** トレーニングを始めたいとき は,「ちゃれんじ」を選びます。

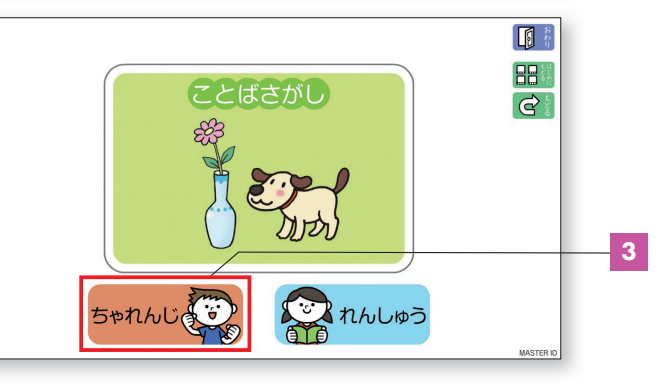

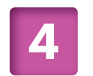

「らくらく」あるいは「どきどき」 を選びます。

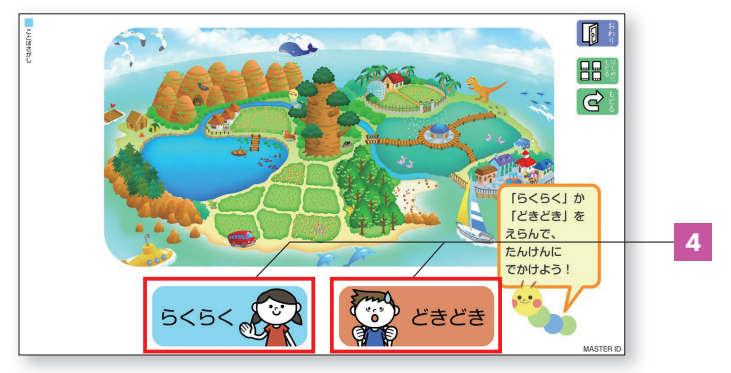

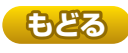

5 チャレンジするステージを選び ます。

第2章

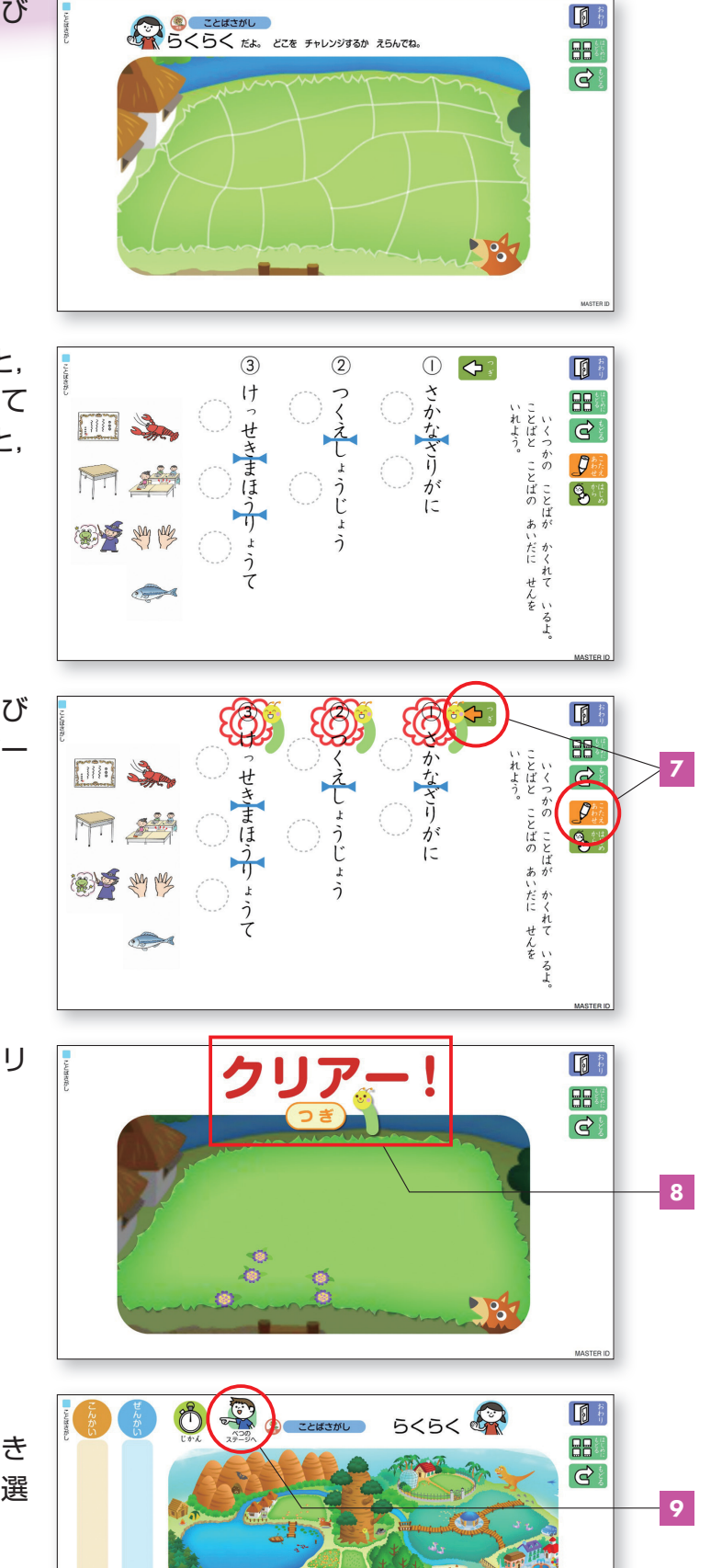

はじめに もどる

....

6 ことばとことばの間を選ぶと, 線が表示されます。間違えて 選んだときは、もう一度線を選ぶと, 線は消えます。

**7**「こたえあわせ」ボタンを選び ます。正解すると、花まるマー クがつきます。

「つぎ」ボタンを選びます。

8 問題を全問正解すると,「クリ アー」と表示されます。

「つぎ」ボタンを押します。

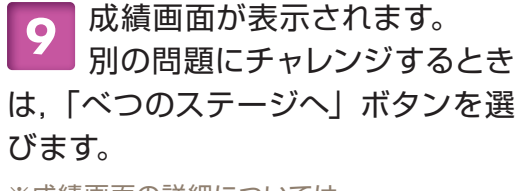

※成績画面の詳細については、 P16・P17の17~21をご参照ください。

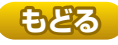

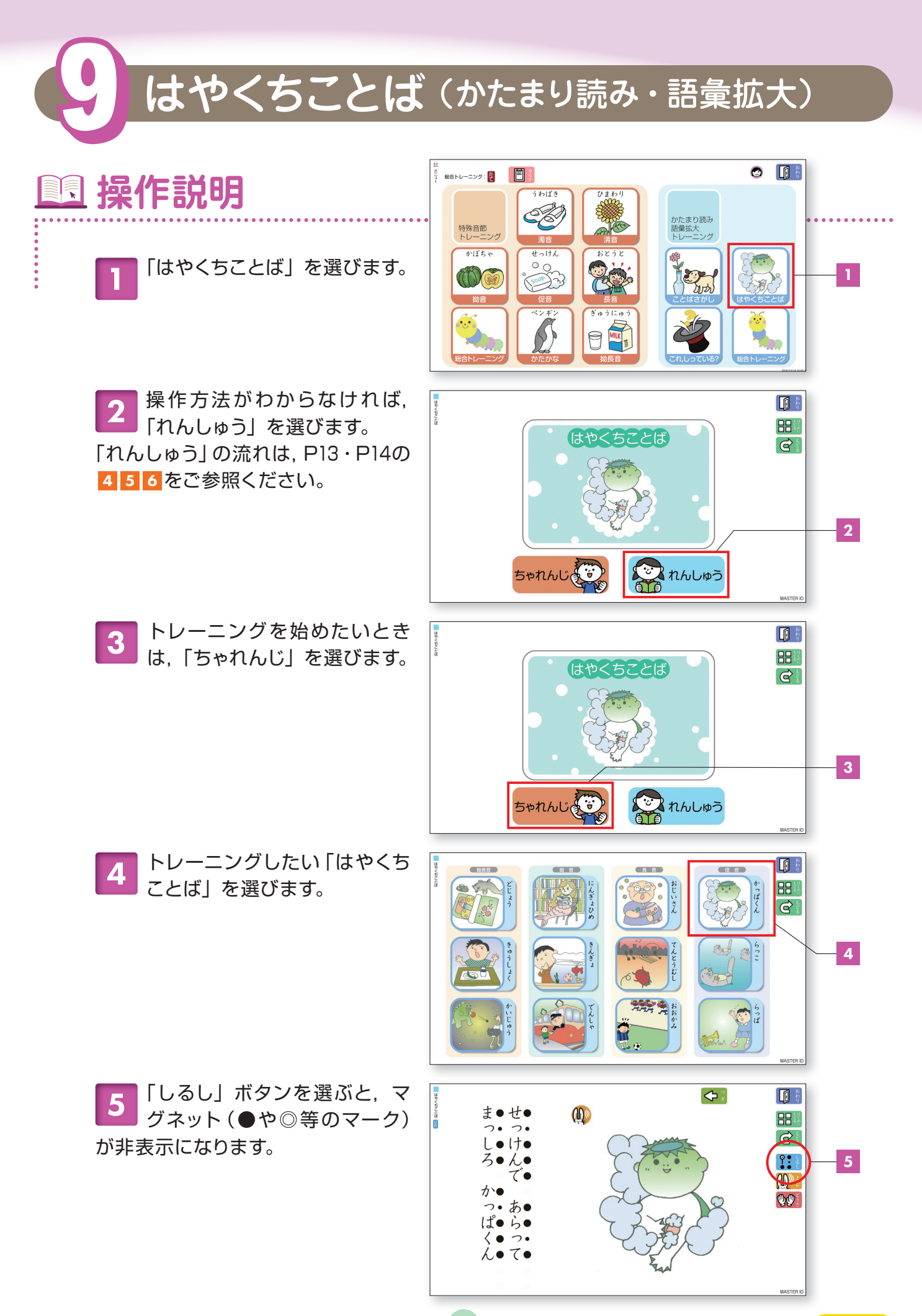

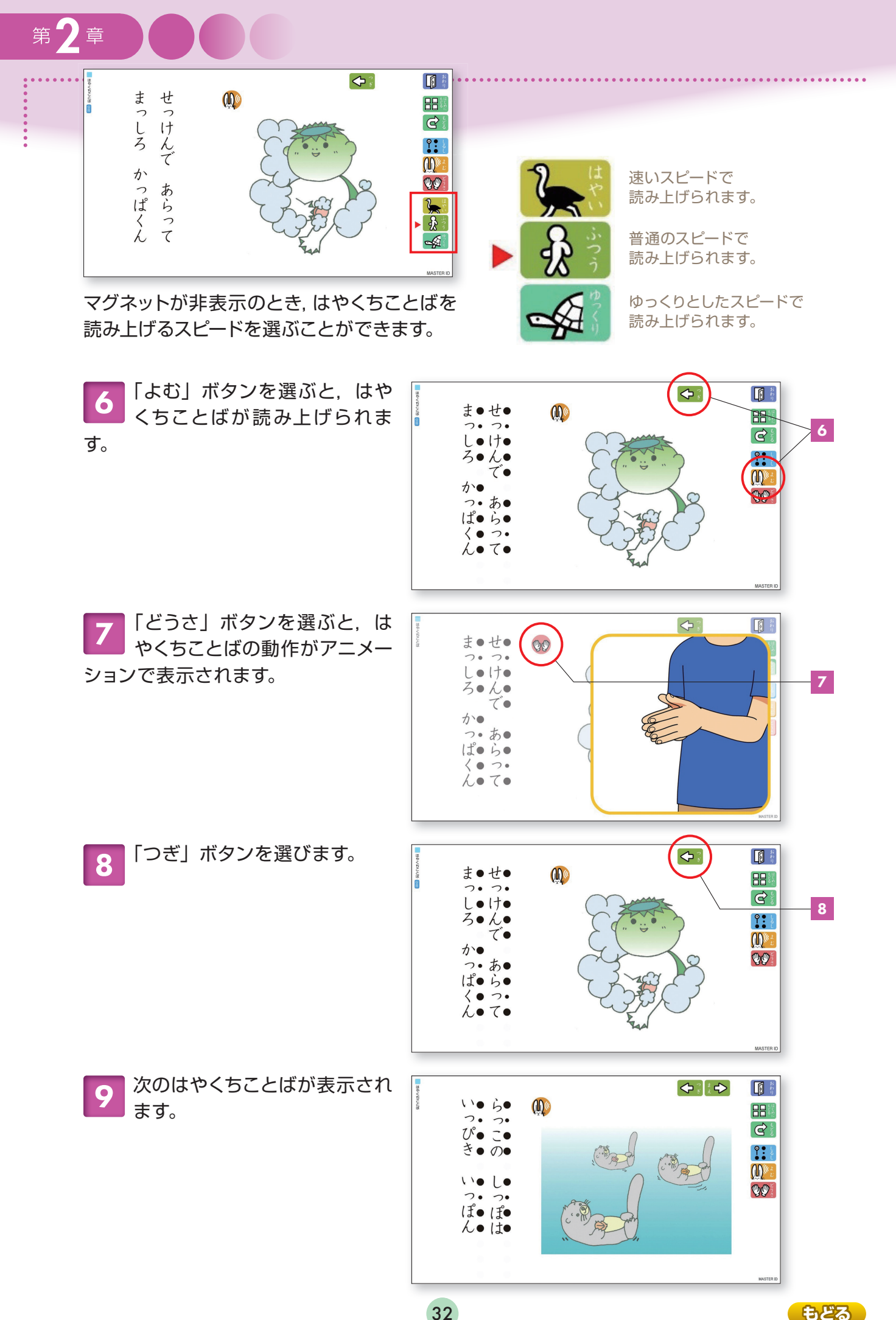

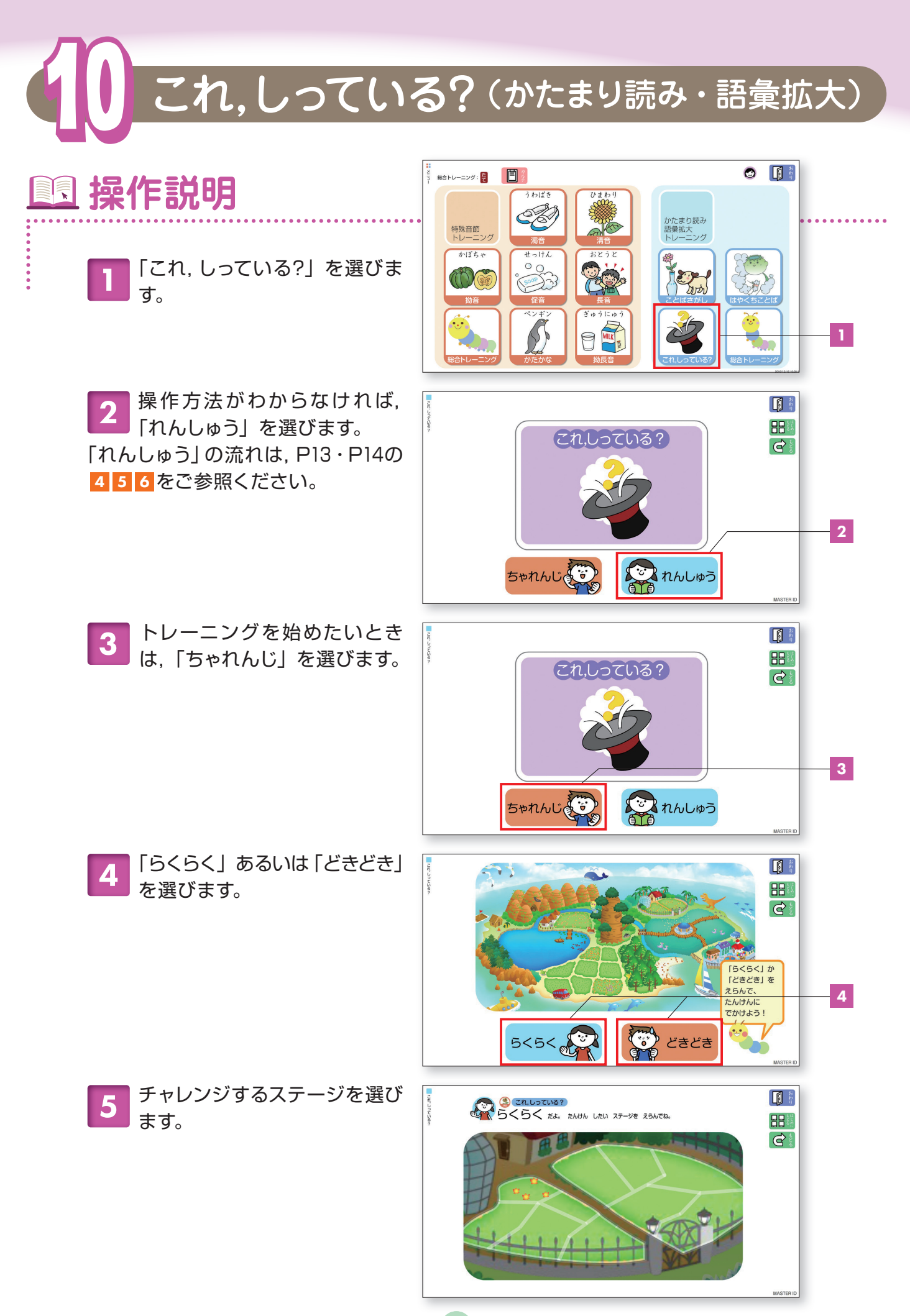

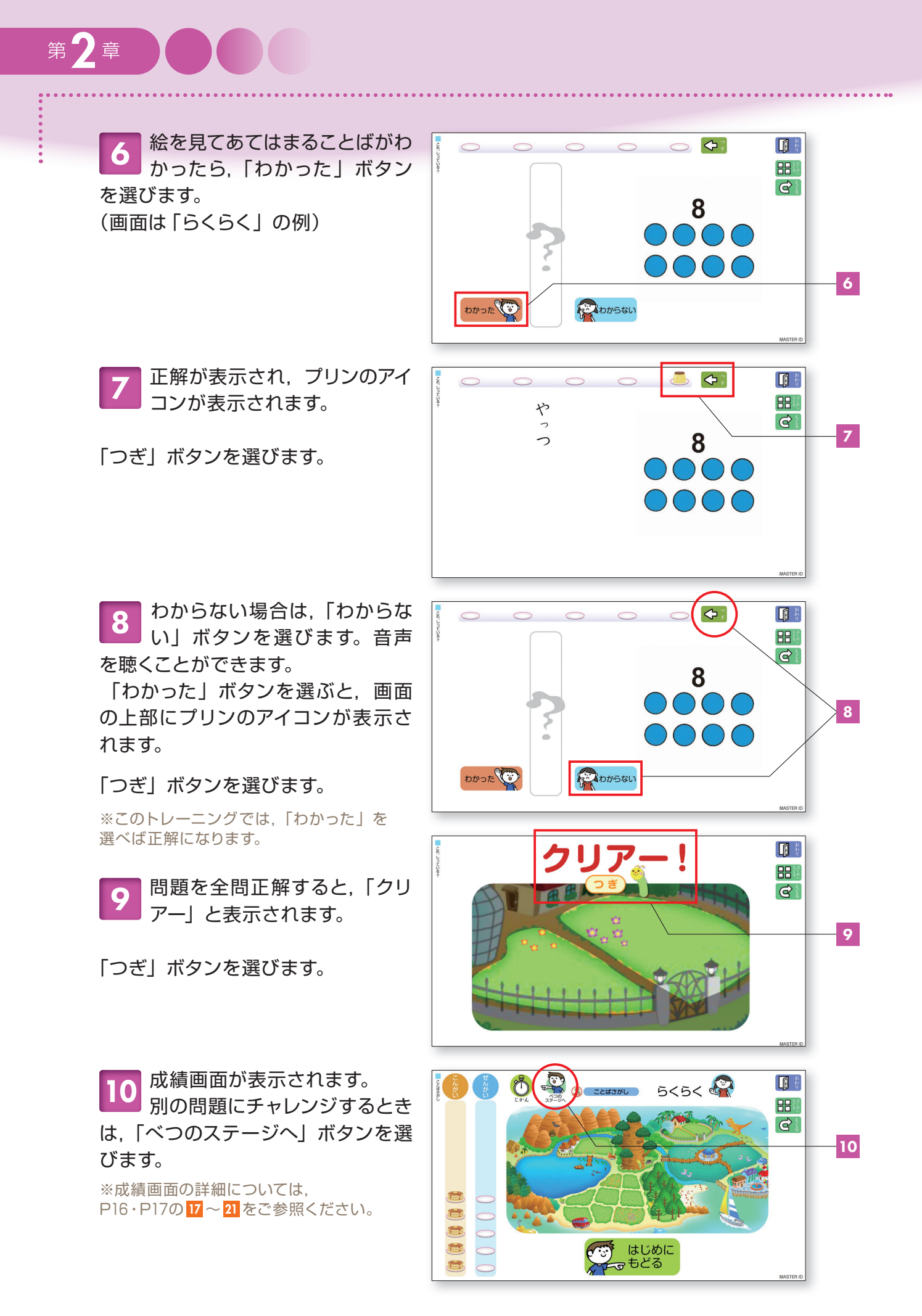

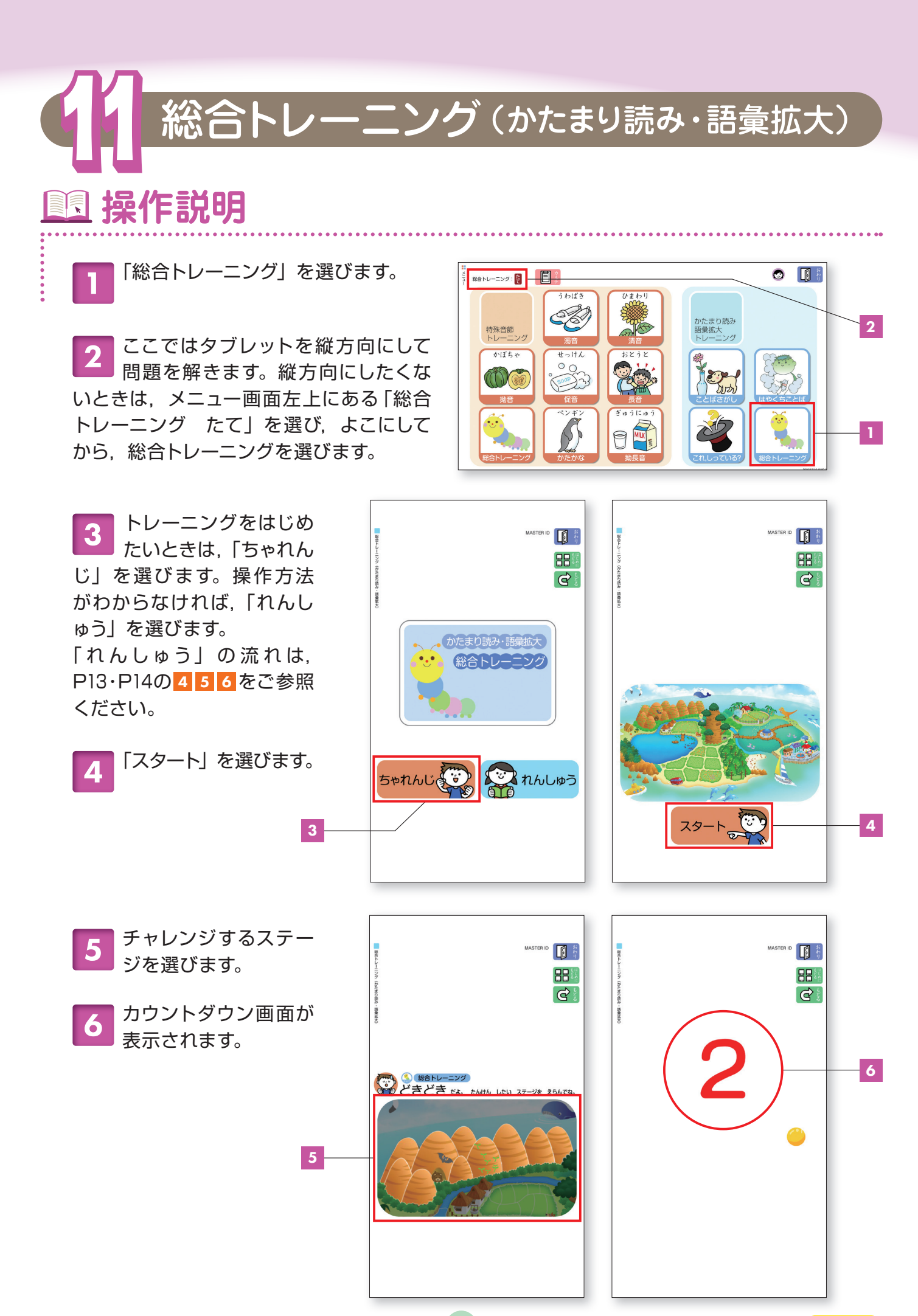

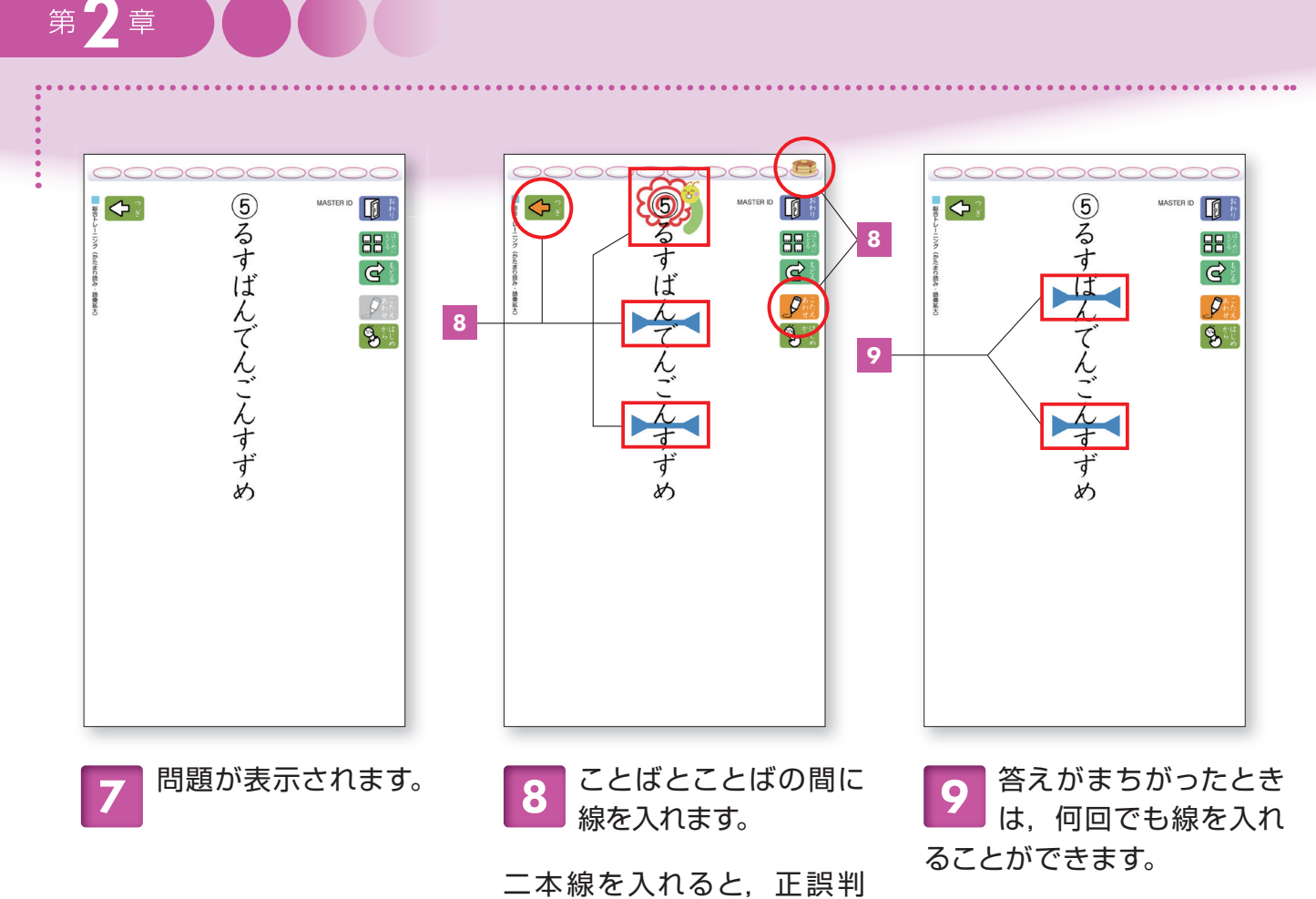

定します。正解すると、花まる マークがつき、上部にケーキ のアイコンが表示されます。

「つぎ」ボタンを選びます。 11 問題を全問正解する 10 と、「クリアー」と表示 されます。 ¢ 「つぎ」ボタンを選びます。 10 成績画面が表示されま 11 す。 別の問題にチャレンジすると きは、「べつのステージへ」 ボタンをえらびます。 はじめに もどる ※成績画面の詳細については, P16・P17の 17~ 21 をご参照ください。

36

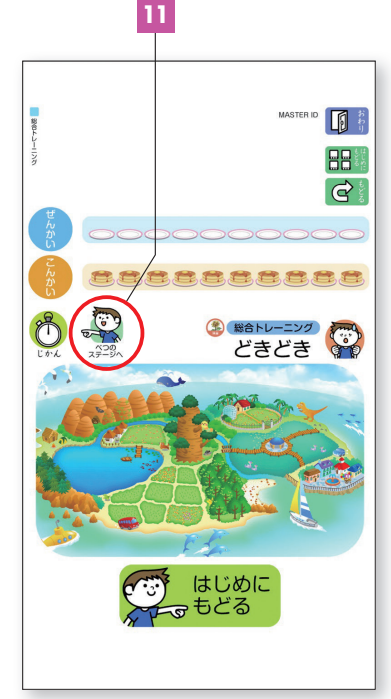

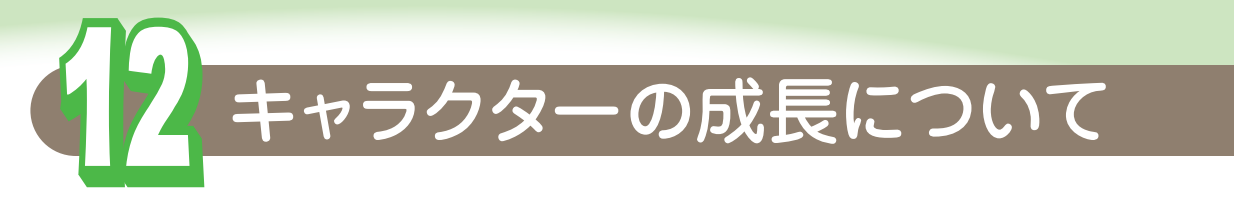

児童のモチベーションを維持するため、下表のトレーニングの各条件をク リア (コンプリート) するごとに、島の中央の木にいるキャラクター (芋虫) が成長します。「らくらく」「どきどき」両方があるトレーニングの場合は、 どちらかをクリアしていけば、成長が進みます。

| トレーニング名               | 条件                   |
|-----------------------|----------------------|
| ことば絵カード               | すべての特殊音節を10ステージ全問クリア |
| 聴くトレーニング              | すべての特殊音節を10ステージ全問クリア |
| 書くトレーニング              | すべての特殊音節を10ステージ全問クリア |
| 促音トレーニング              | 10ステージ全問クリア          |
| ことばさがし                | 10ステージ全問クリア          |
| これ、しっている?             | 10ステージ全問クリア          |
| 総合トレーニング(特殊音節)        | 10ステージ全問クリア          |
| 総合トレーニング(かたまり読み・語彙拡大) | 10ステージ全問クリア          |

#### ★キャラクターの成長の様子は、下記の通りです。

#### トレーニングを 0コンプリート

1 芋

芋虫キャラが「わあい!ディランにせいちょうしたよ!」 というメッセージを出して木を1つ上ります。

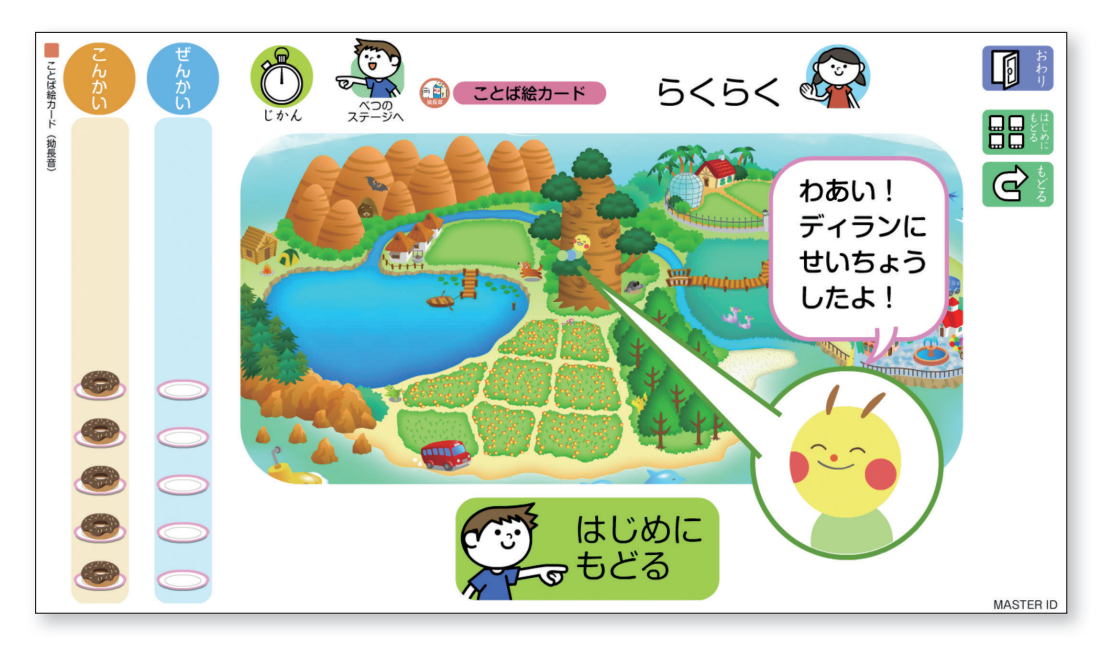

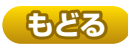

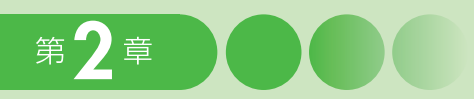

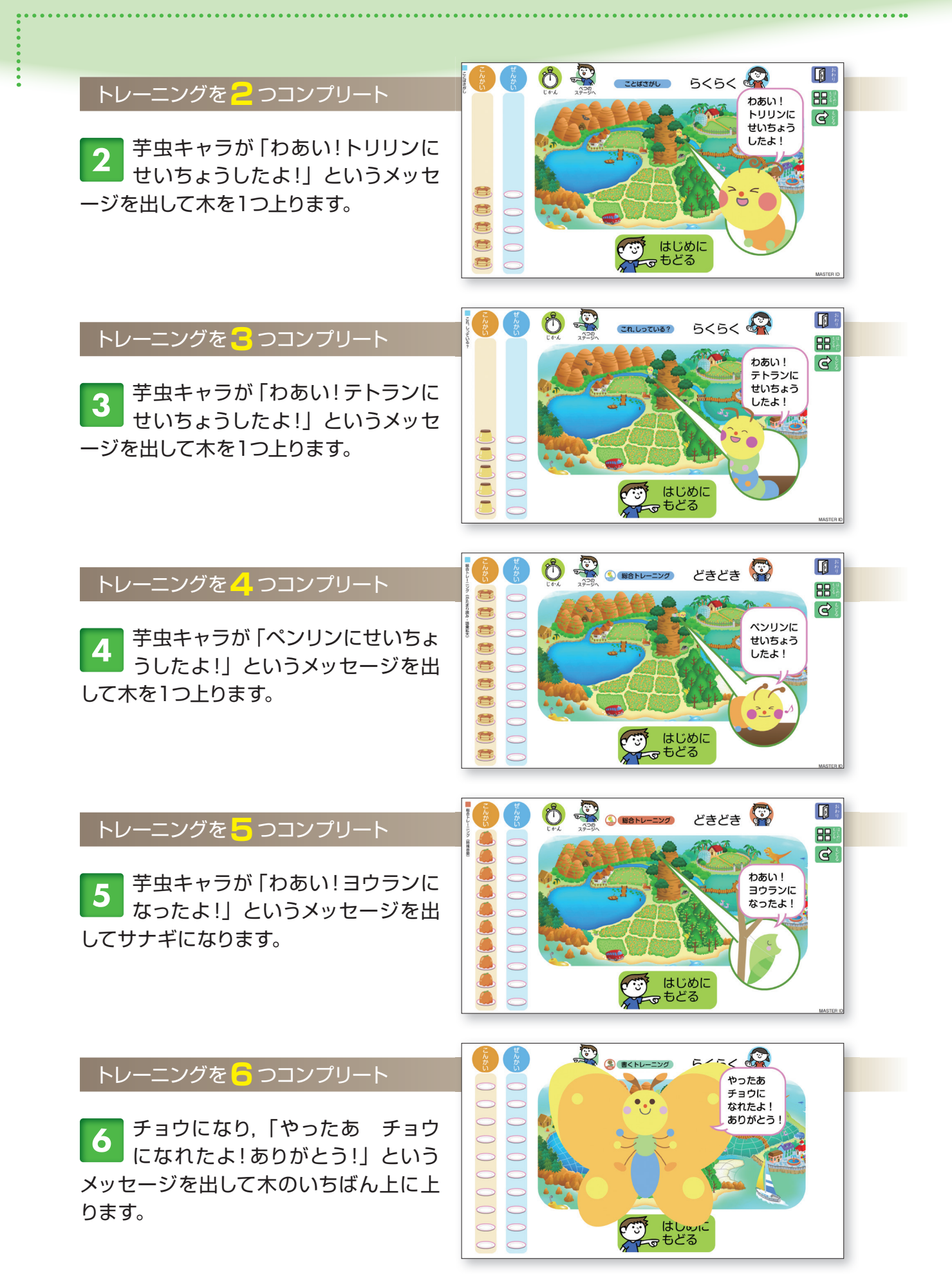

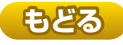

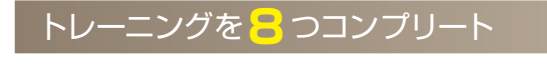

7 チョウが,「君も読み名人になれた ね」というメッセージを出して賞 状が表示されます。

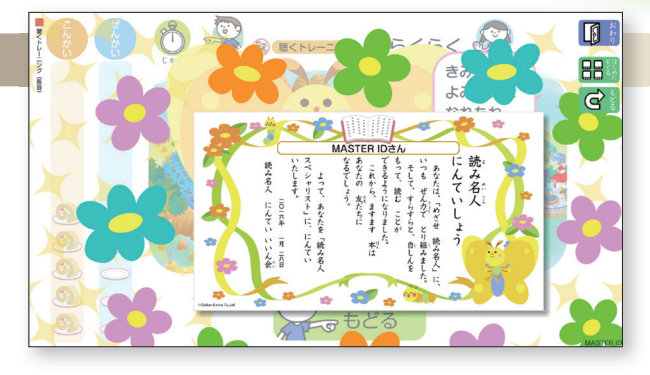

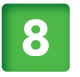

賞状が消えた後,チョウが木の上 から飛んでいきます。

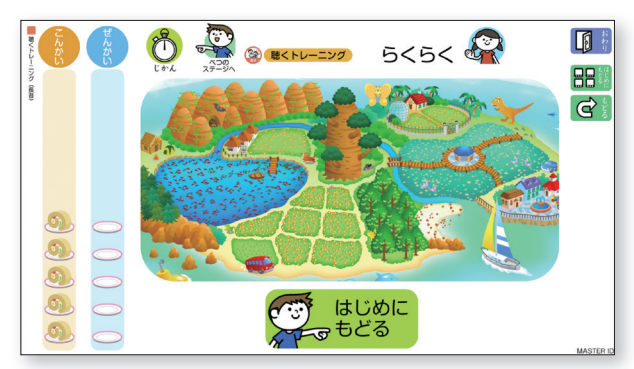

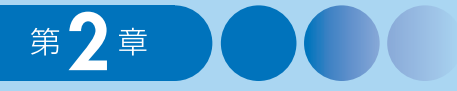

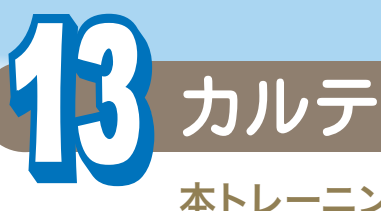

本トレーニングには、指導者や児童が各トレーニングの進捗率/正解 率を確認することができる「カルテ」機能が用意されています。

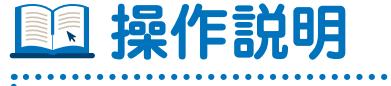

指導者がログインして,児童の学習の進捗状況などを確認する方法は,以下の通りです。

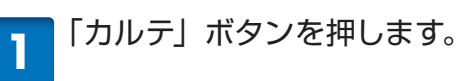

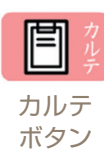

2 画面上で、学年ごと、クラスごと、児童ごとのカルテを表示することができます。

3 一番左の「全て」の右側の下 向き矢印を押し、プルダウンメ ニューを表示させ、該当する学年を 選びます。

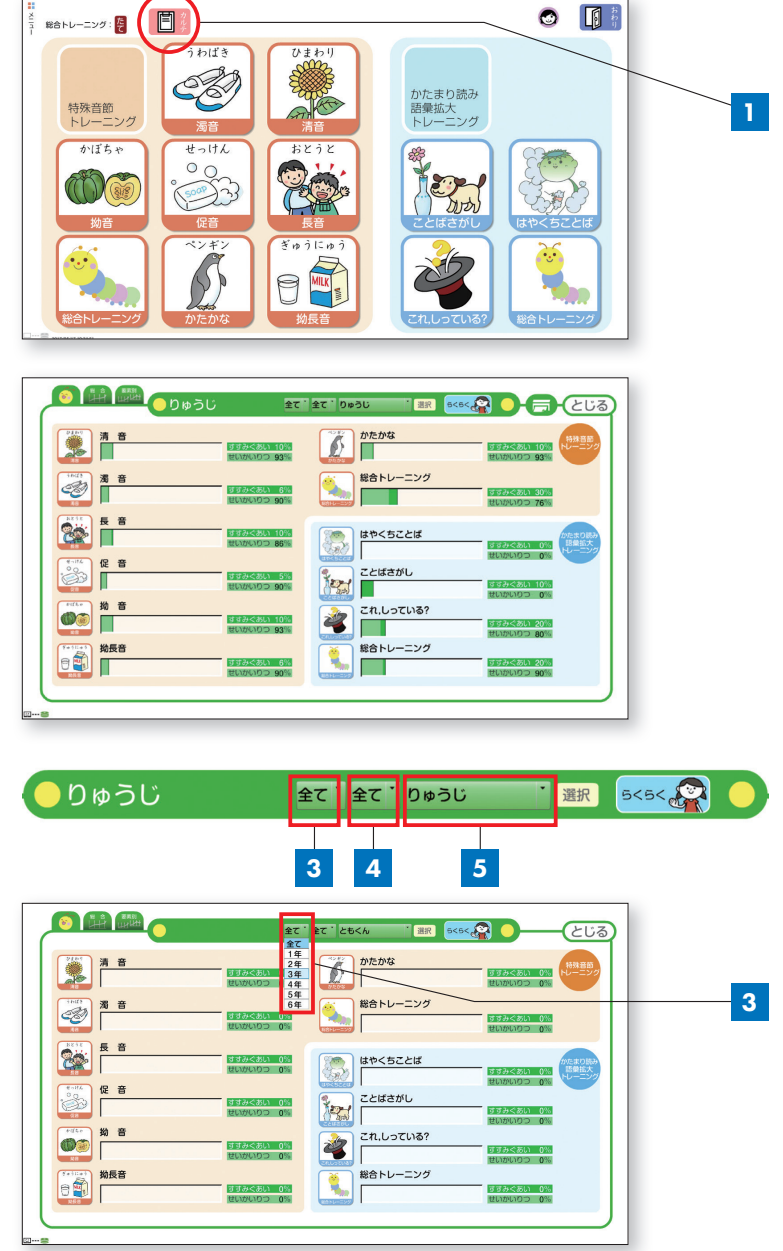

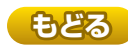

真ん中の「全て」の右側の下向 4 き矢印を押し、プルダウンメニ ューを表示させ,該当するクラスを 選びます。

清音

•

5 一番右側の「全て」の右側の下 向き矢印を押し、プルダウンメ ニューを表示させ、該当する児童を 選びます。

「選択」ボタンを押すと、選択 6 した児童のカルテが表示され ます。

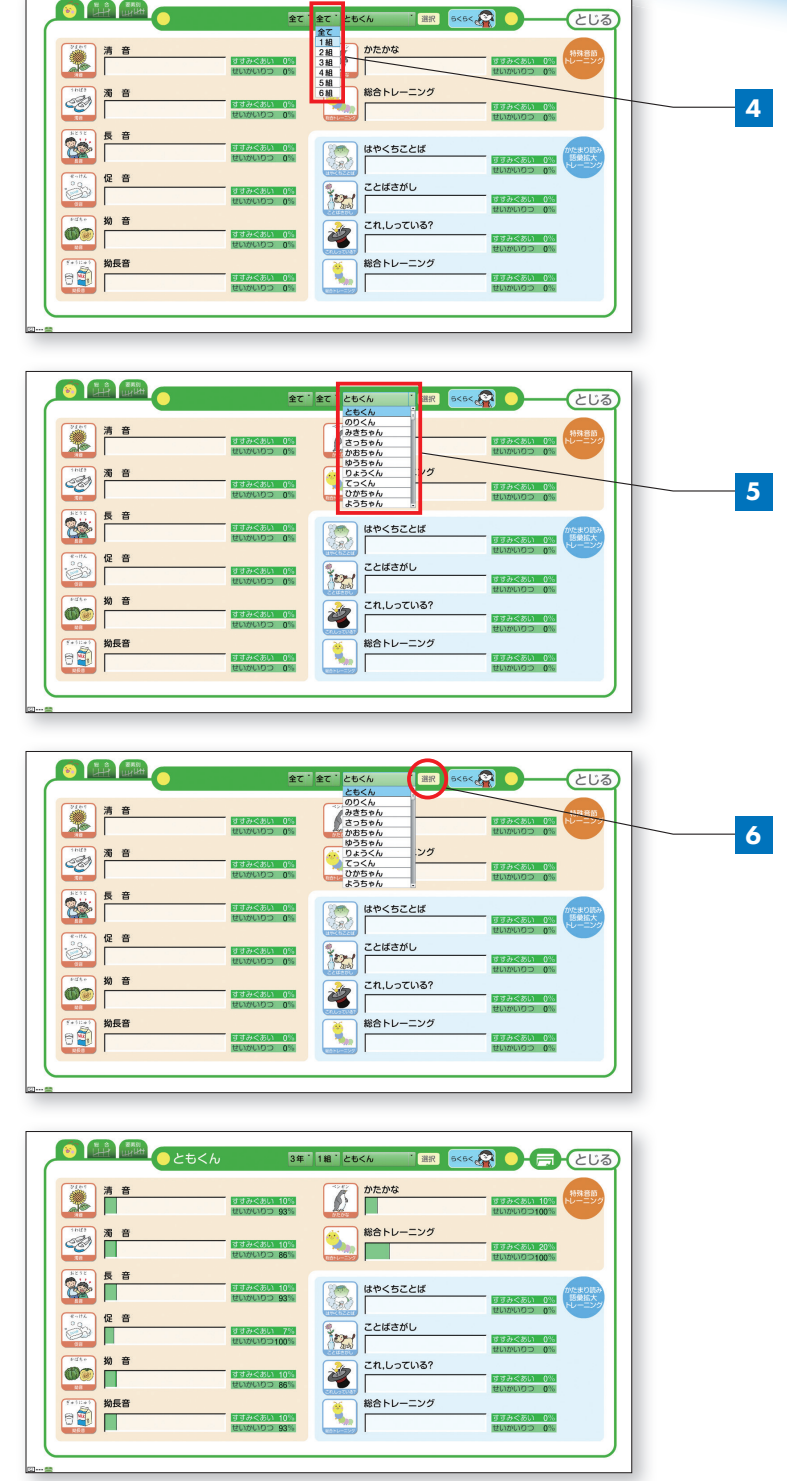

とじる

19みぐあい 0% れかいりつ 0%

« 🖉 🔵

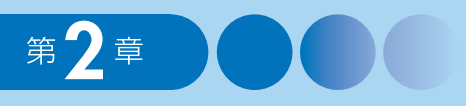

•••••

「総合」ボタンを押すと、該当する児童の「よみめいじん(デジタル版)」の総合点の推移を表示することができます。

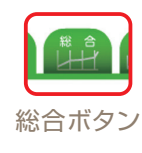

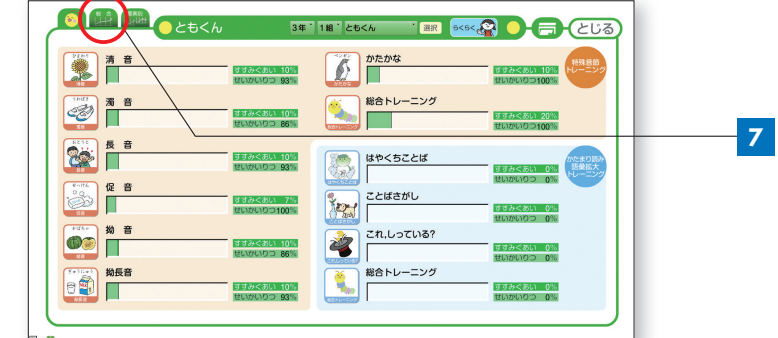

児童の総合点の月別の推移が表示 され、1stステージ、2ndステージ、 3rdステージの基準と比較すること ができます。

テスト①とテスト②の総合点
テスト①(絵にあうことばさがし)

テスト② (3つのことばさがし)

8 「要素別」ボタンを押すと,該 当する児童の特殊音節別のテ スト結果を表示することができます。 指導者は,児童の特殊音節別の得点 の推移を確認することができます。

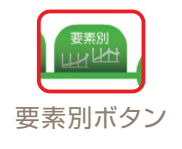

●テスト①(絵にあうことばさがし)
●テスト②(3つのことばさがし)
の清音,濁音・半濁音,長音,促音,
拗長音,カタカナの月別推移

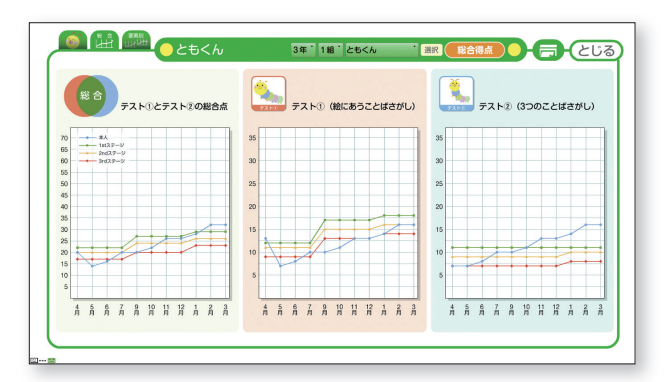

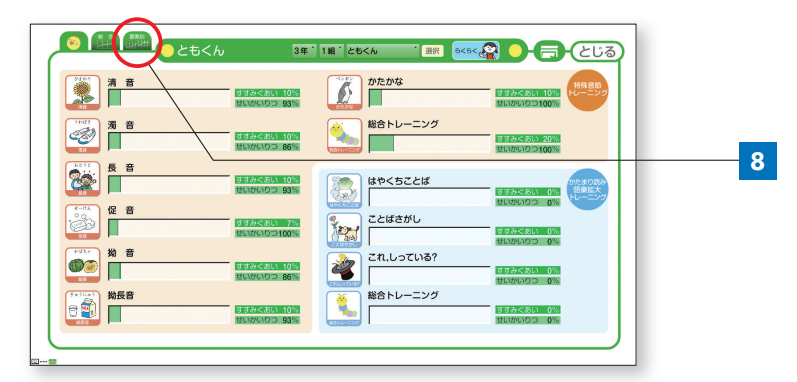

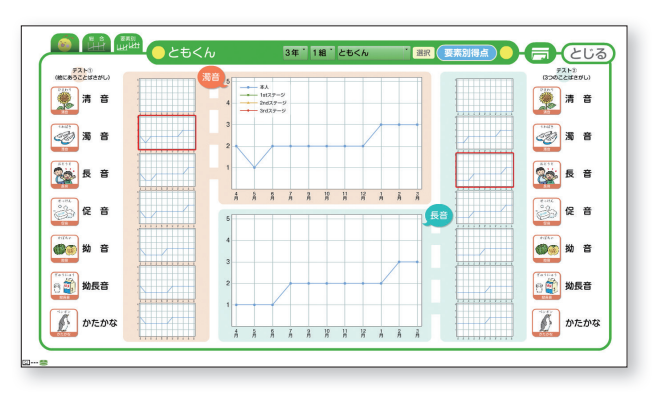

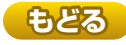

## 🛄 操作説明

.

児童が自分の学習の進捗状況, 達成度などを確認する方法は, 以下の通りです。

1 「カルテ」ボタンを押します。

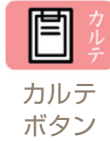

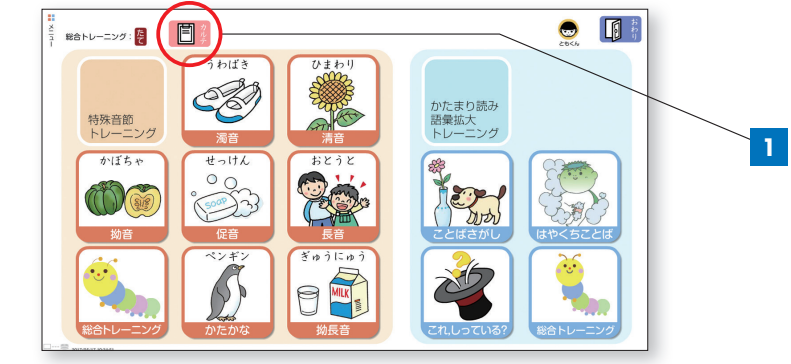

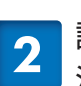

該当する児童の学習の進捗状 況,理解度などを確認します。

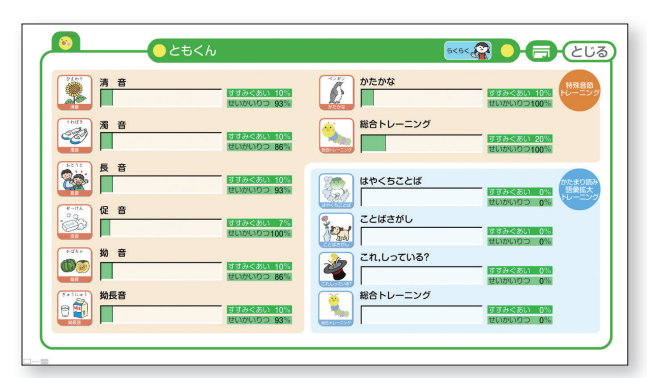

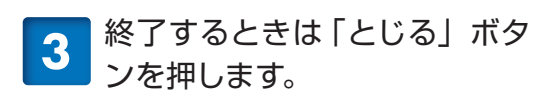

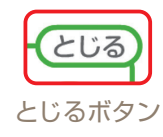

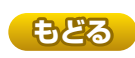

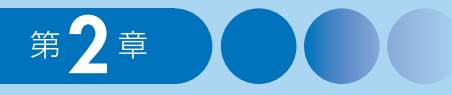

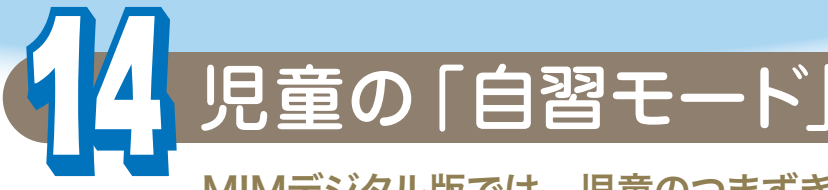

MIMデジタル版では、児童のつまずきの内容を自動分析して、つま ずきに対応したトレーニングを指示する「自習モード」を利用するこ とができます。自習モードを実行するには、児童のIDで入ります。

## 🛄 操作説明

•

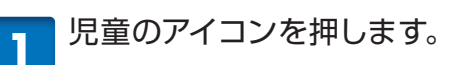

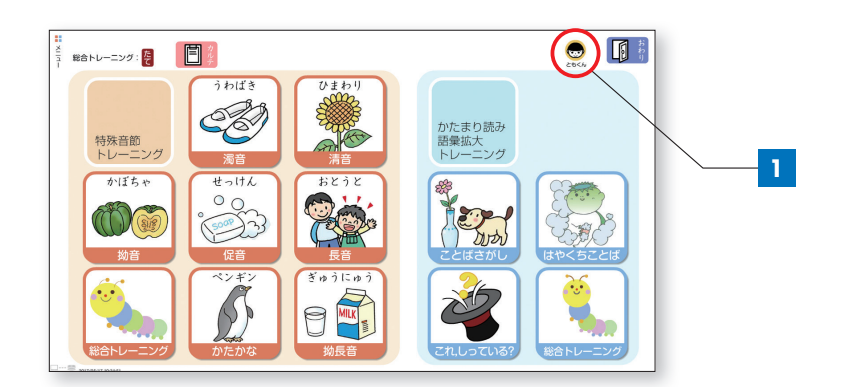

2 ガイドのキャラクターが登場 し、児童にとって、習得できて いないと考えられる特殊音節を示し ます。この例では、「清音」を学習す るように促します(「清音」がブリン クします)。

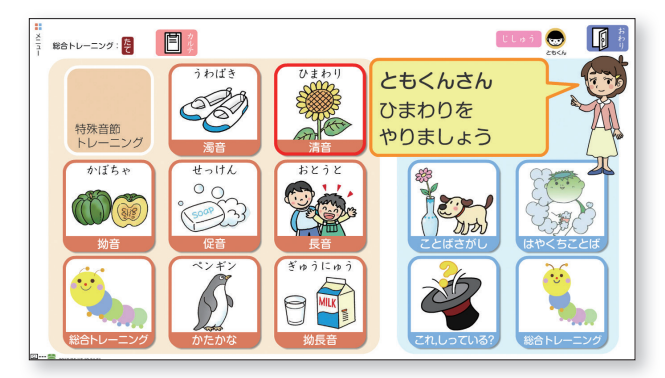

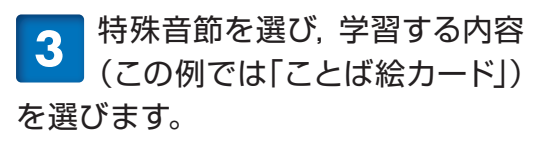

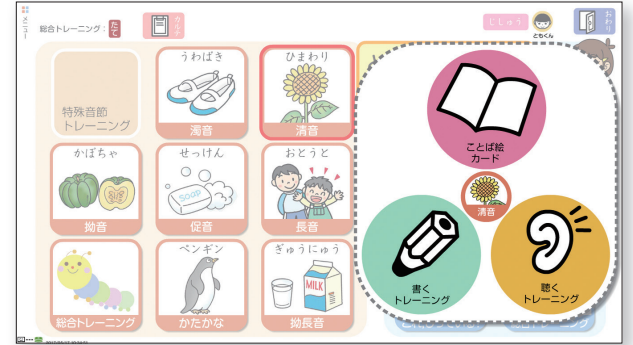

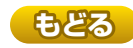

「らくらく」コースが選択されているので、「らくらく」ボタンを押し、学習します。

•

※自習モードでは,児童がつまずいている可 能性の高い課題が示されるので,「らくらく」 ボタンのみ表示されます。

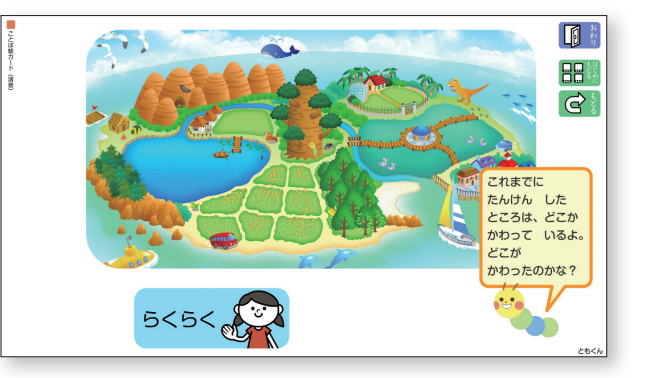

5 学習したいステージを選びま す。あとの流れは,自習モード 以外と同じです。

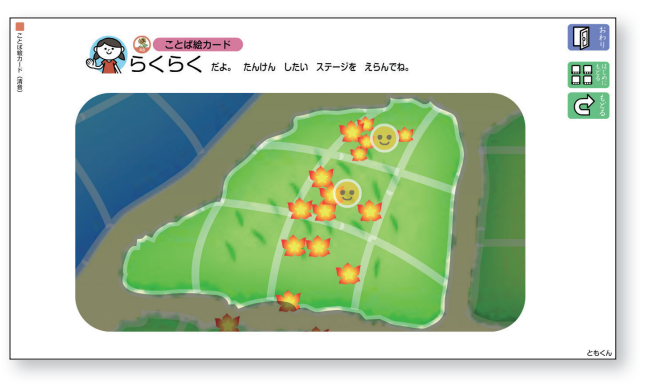

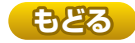

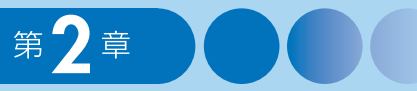

参考「自習モード」における指導内容の選択について

「MIM-PM (めざせよみめいじん)」の得点は自動的に集計され、学年 ごとの「標準得点表」にもとづいて必要なステージ指導の判定がなされ ます。

必要なステージ指導段階(1st ~ 3rd)が判定された後,ステージ指 導段階の情報および個別の配慮計画においてテスト①またはテスト②に 付された「■」(つまずきを示す印)についての情報をもとに,つまずき の傾向を4つのケースに分類します。これらの結果をもとにそれぞれの子 どもに合ったトレーニング(「特殊音節」/「語彙の拡大・かたまり読み」) が提供されます(以下の図)。

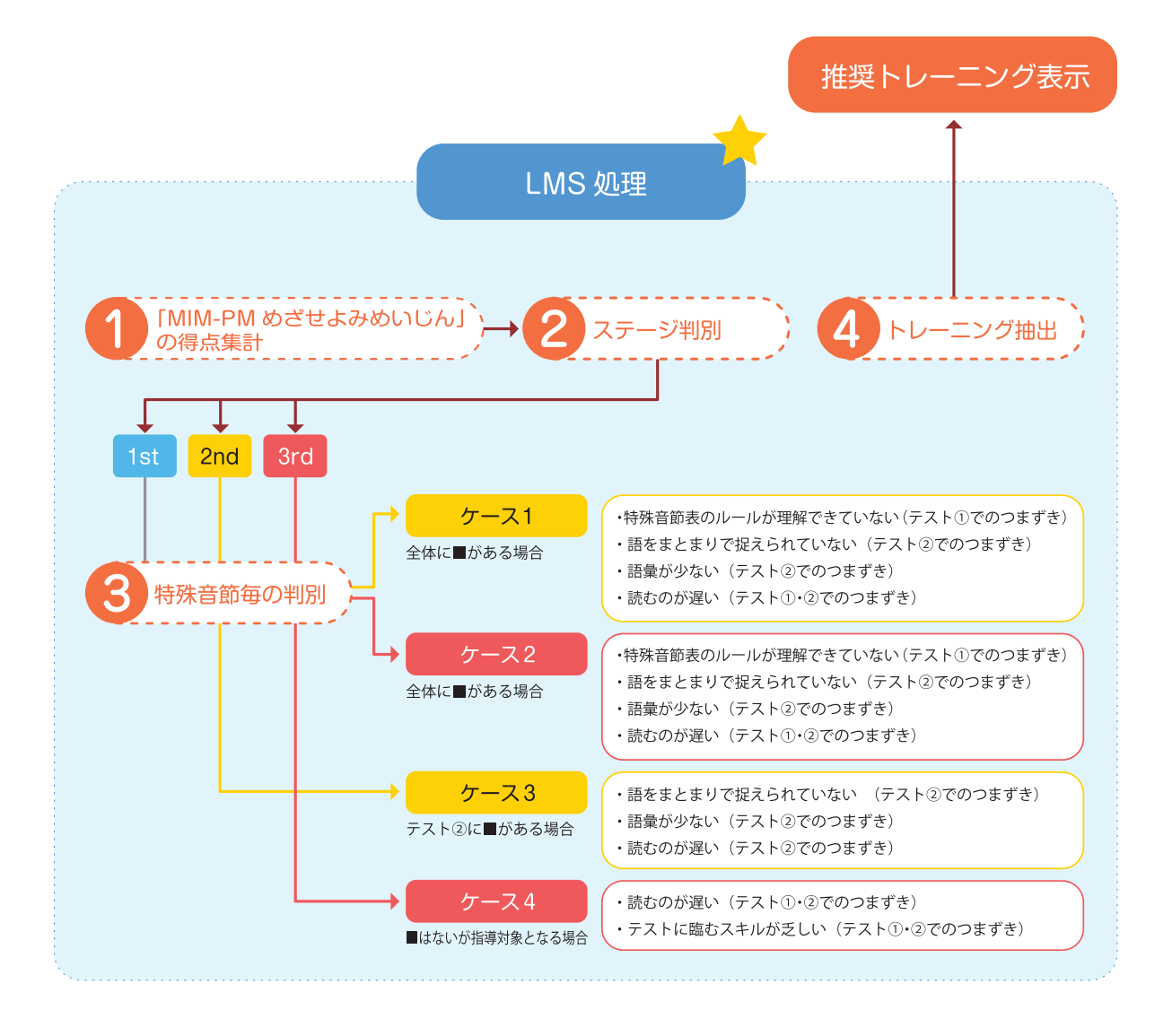

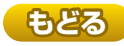

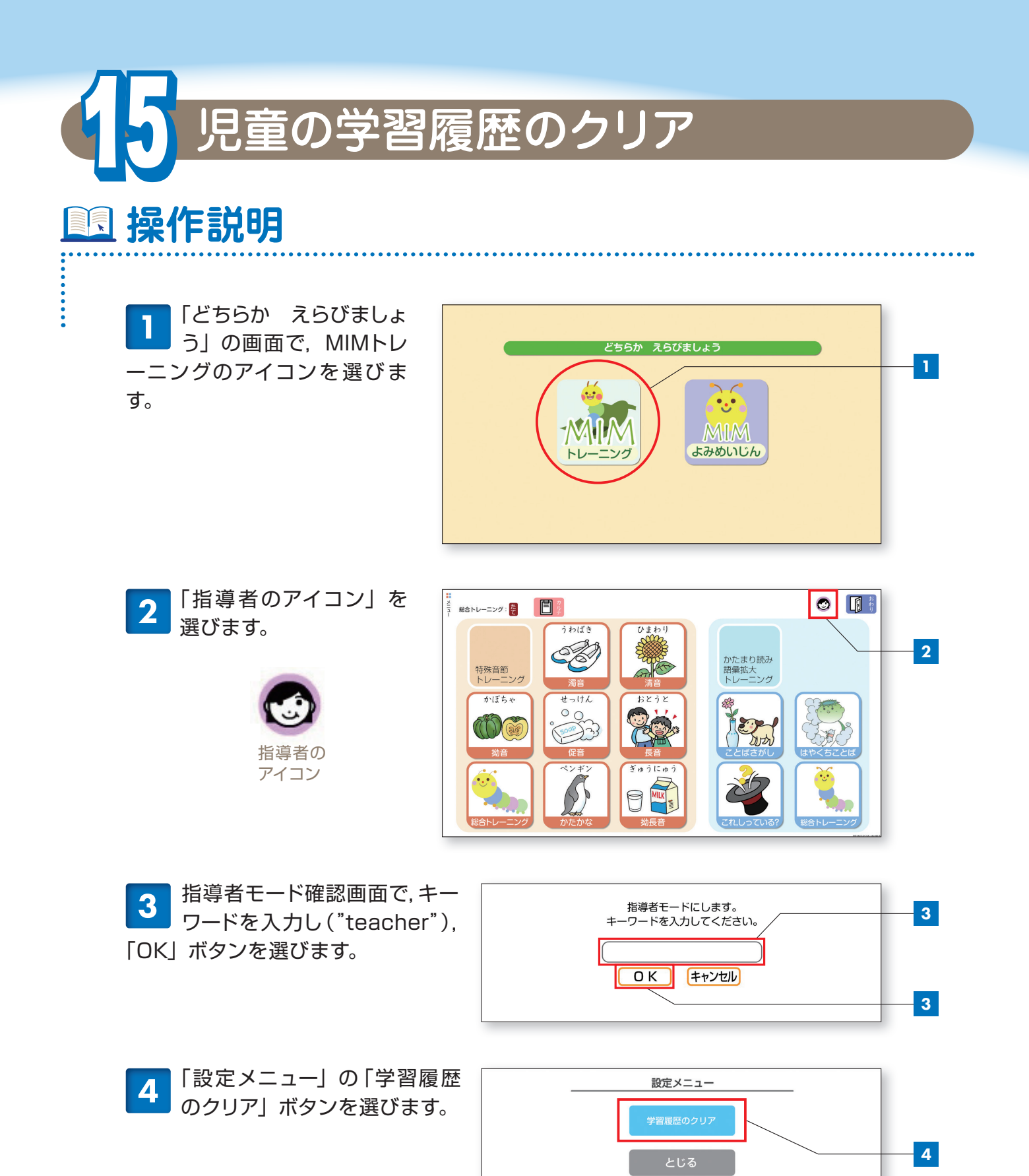

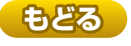

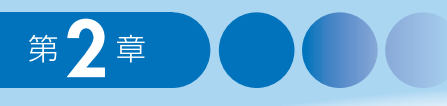

:

5 学習履歴をクリアしたい児童 IDのチェックボックスにチェッ クを入れます。「全てを選択」にチェ ックを入れると、登録された児童ID の履歴全てがクリアされます。

確認し,「履歴をクリア」ボタンを 選びます。マスター IDは,「99999」 の履歴を表します。

| 学習履歴をクリアします。                   | ] |
|--------------------------------|---|
| 010108 sakura ✓ 全てを選択 □ マスターID |   |
|                                |   |
|                                | 5 |

※児童IDが多数登録されていて一画面に収まりきらない場合、タブレット端末では、縦方向にフリック (指を画面に置き、縦方向にさっとはじく)すると一度に数人分スクロールすることができます。

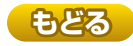

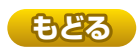

#### 多層指導モデルMIM『読みのアセスメント・指導パッケージ』 デジタル版ガイドブック

- 編 著 者 海津亜希子
- 編集協力 杉本陽子
- 発 行 株式会社Gakken 東京都品川区西五反田2-11-8
- 発 行 人 甲原 洋

制作協力 株式会社工画堂スタジオ (デザイン 鹿島一寛),株式会社ユーミックス

 ●この教材に関する各種お問い合わせ先 教材の内容については、下記サイトのお問い合わせフォームよりお願いします。
https://www.corp-gakken.co.jp/contact/
編集内容については Tel 03-6431-1293 (編集部直通)
在庫、不良品 (乱丁・落丁) については Tel 03-6431-1152 (事業部直通)
上記以外のお問い合わせは Tel 0570-056-710 (学研グループ総合案内)
⑥Gakken 2024 Printed in Japan
●本書の無断転載、複製、翻訳を禁じます。本書を代行業者等の第三者に依頼してスキャンやデジタル化することは、
たとえ個人や家庭内の利用であっても、著作権法上、認められておりません。

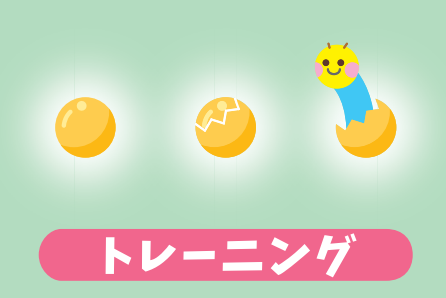

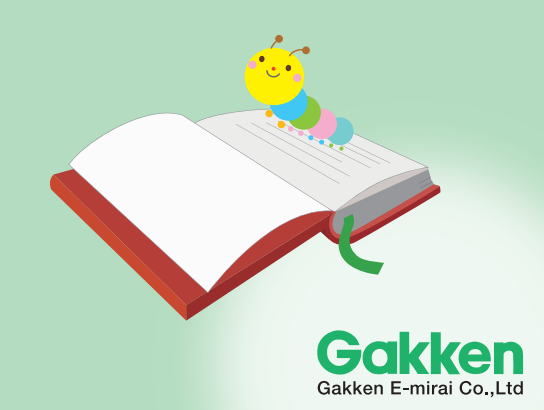